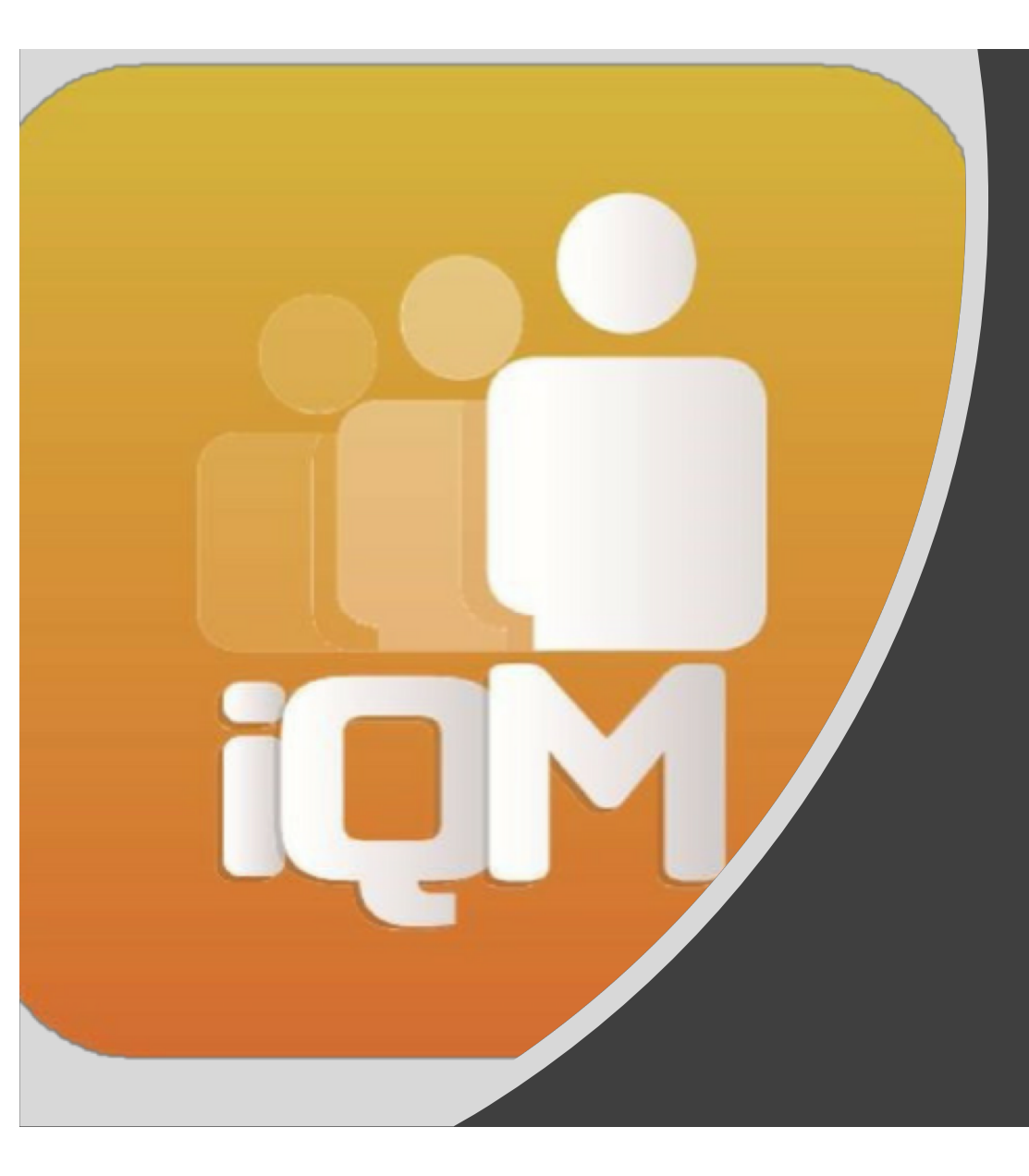

## Manual de Usuario Supervisor

Intelligent Queue Management Manual de Usuario Grupo LA, S.A. Autor: Alberto Ruiz

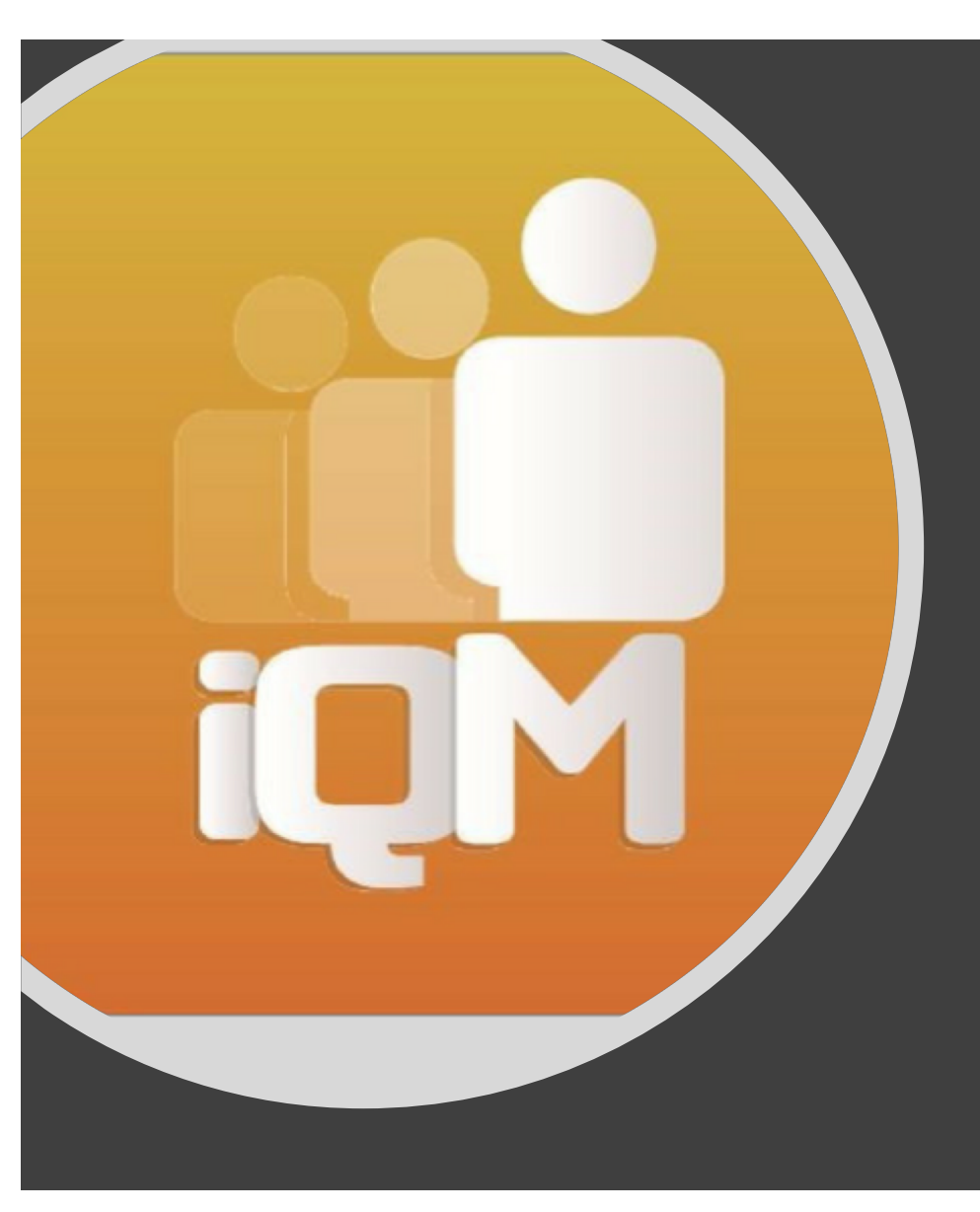

#### OBJETIVO

El objetivo de este manual es facilitar el uso y entendimiento del sistema de gestión de filas iQM de manera visual.

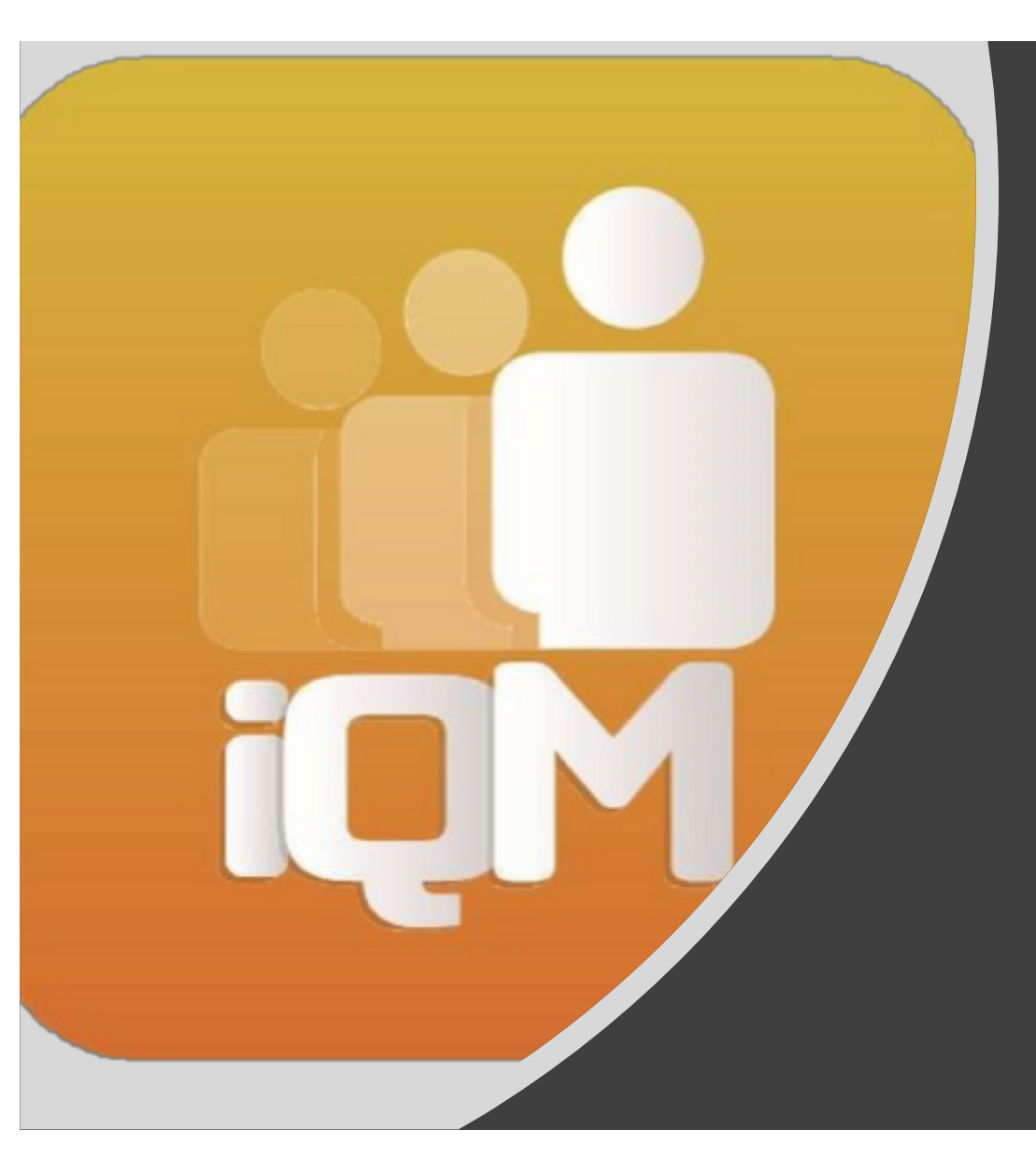

## Interfaz Web Supervisor

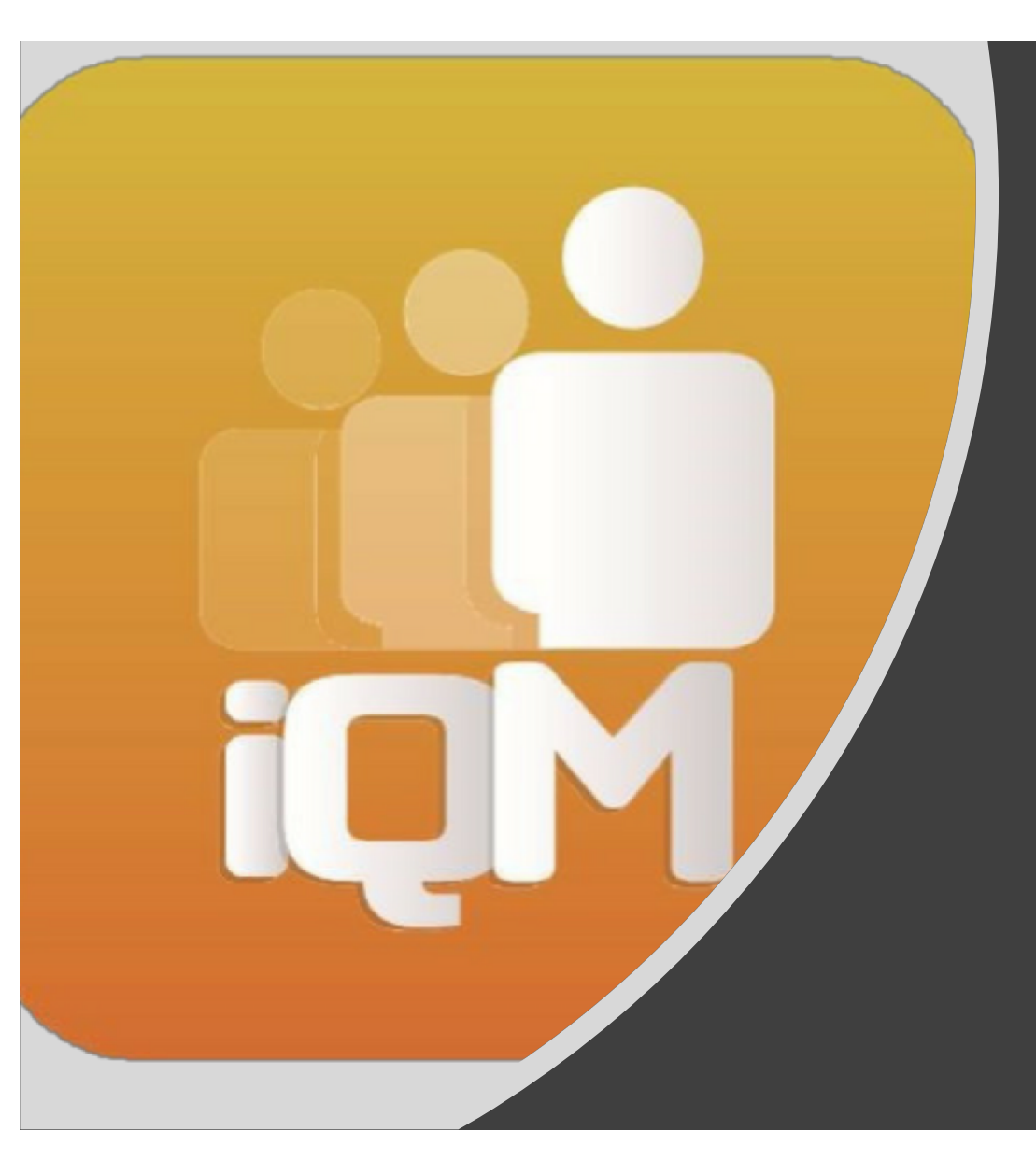

### Tablero Informativo

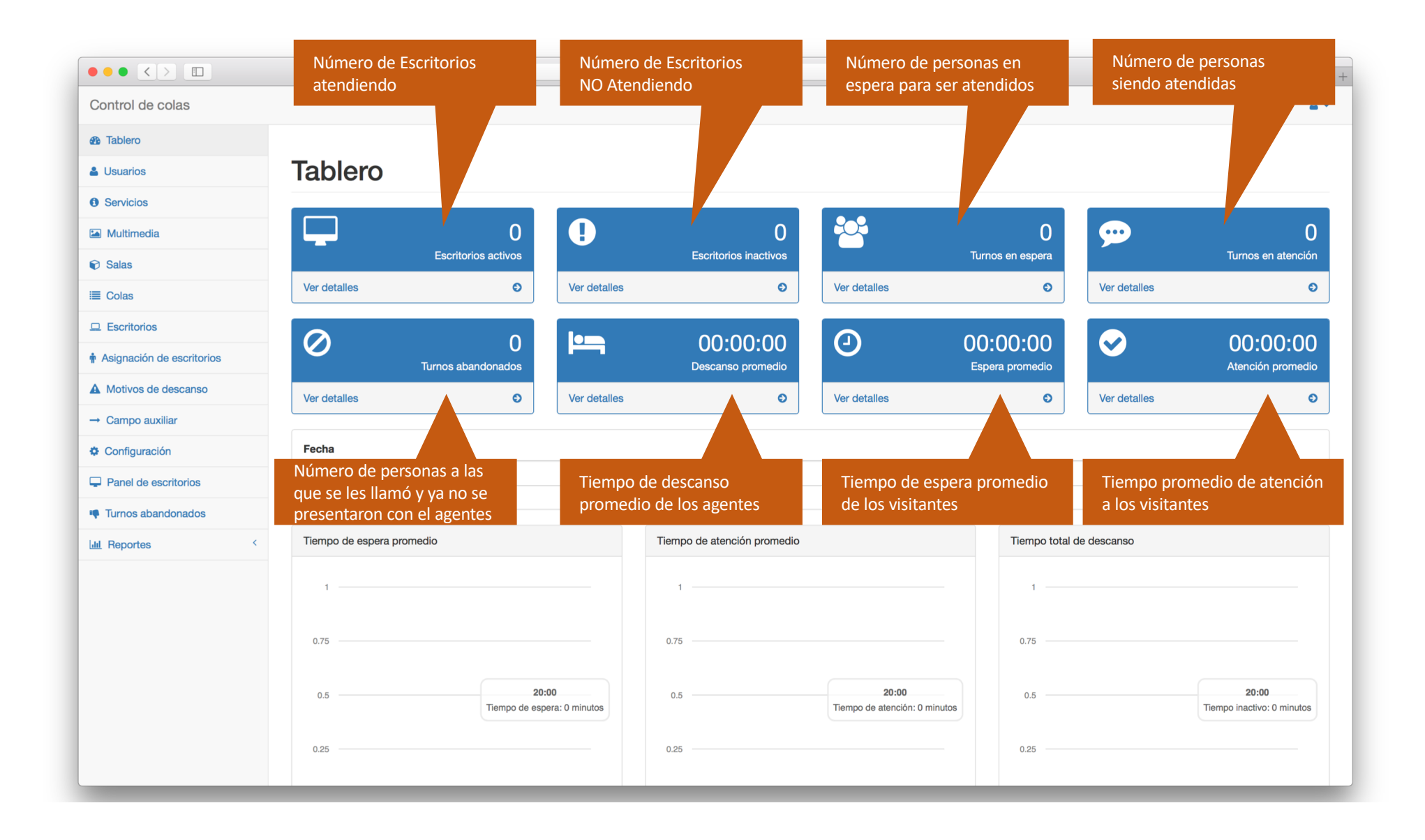

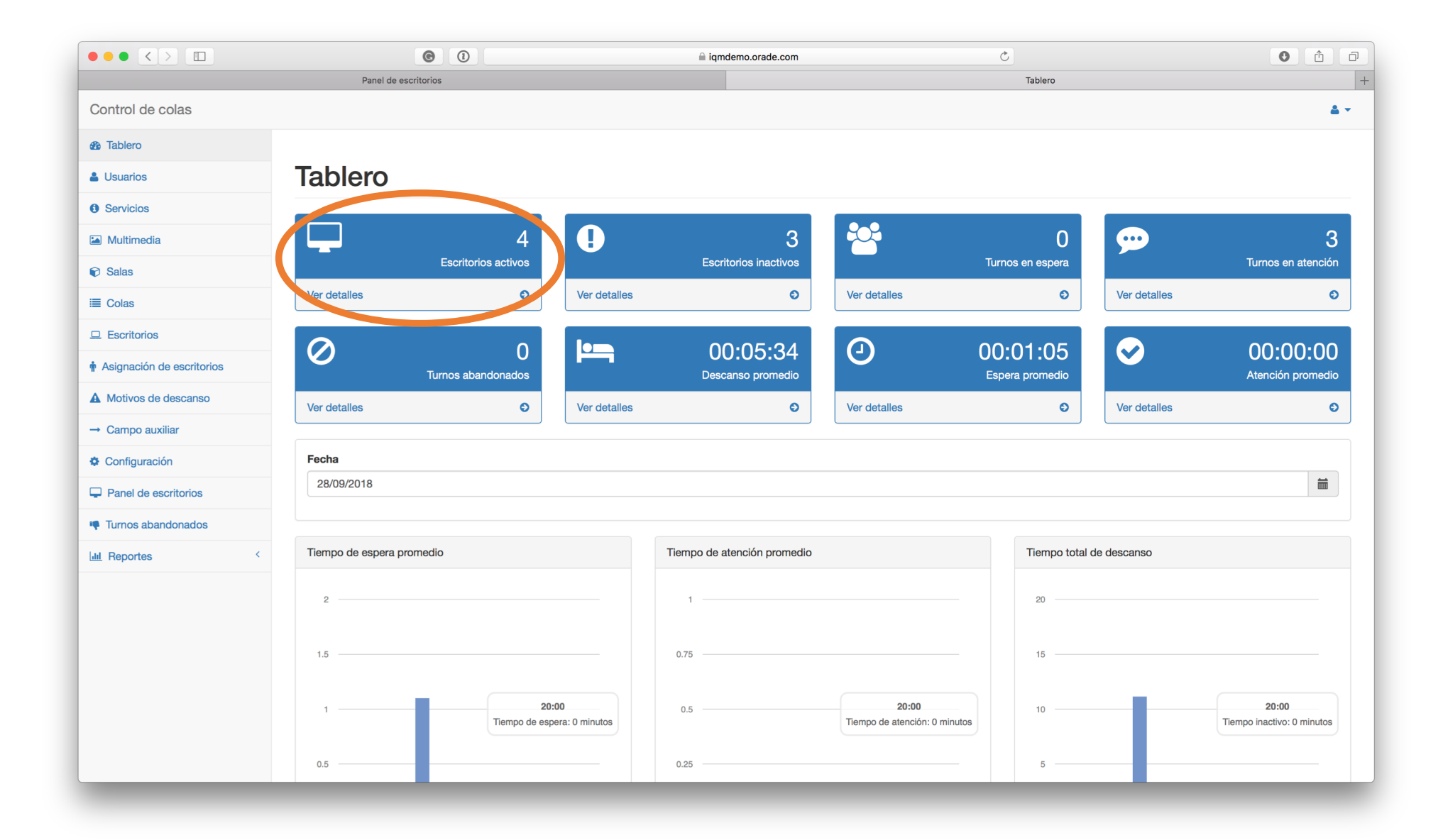

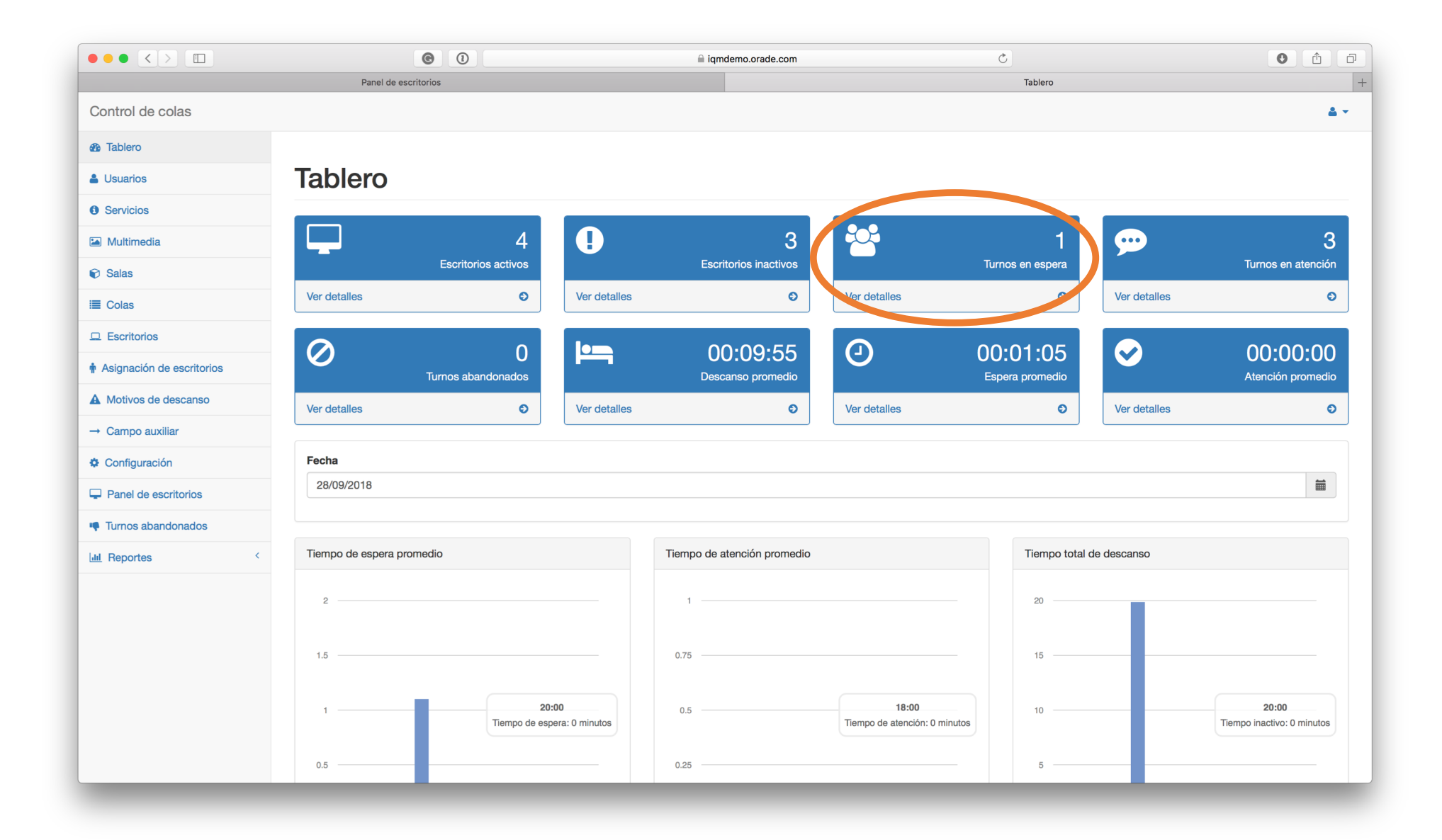

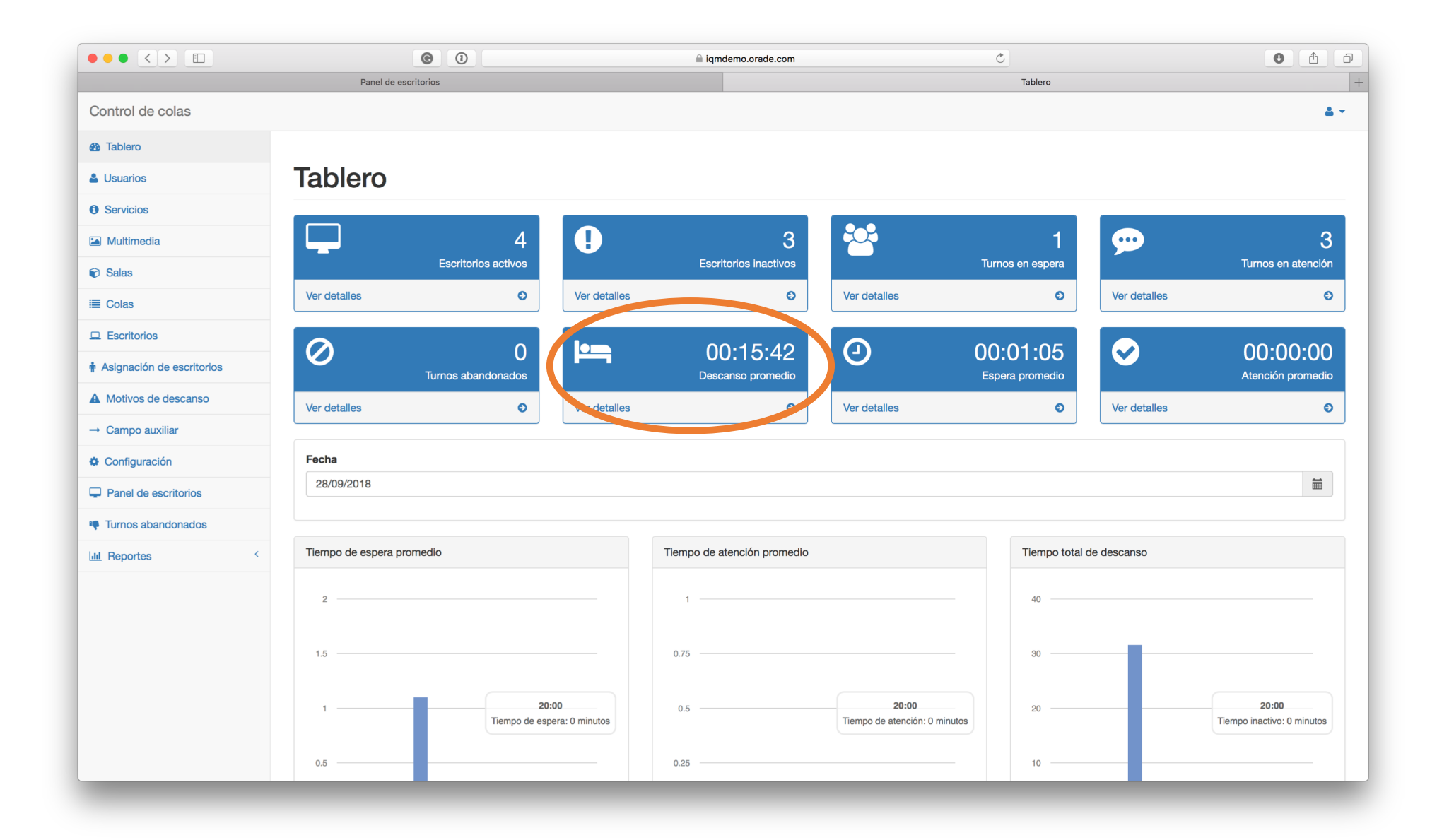

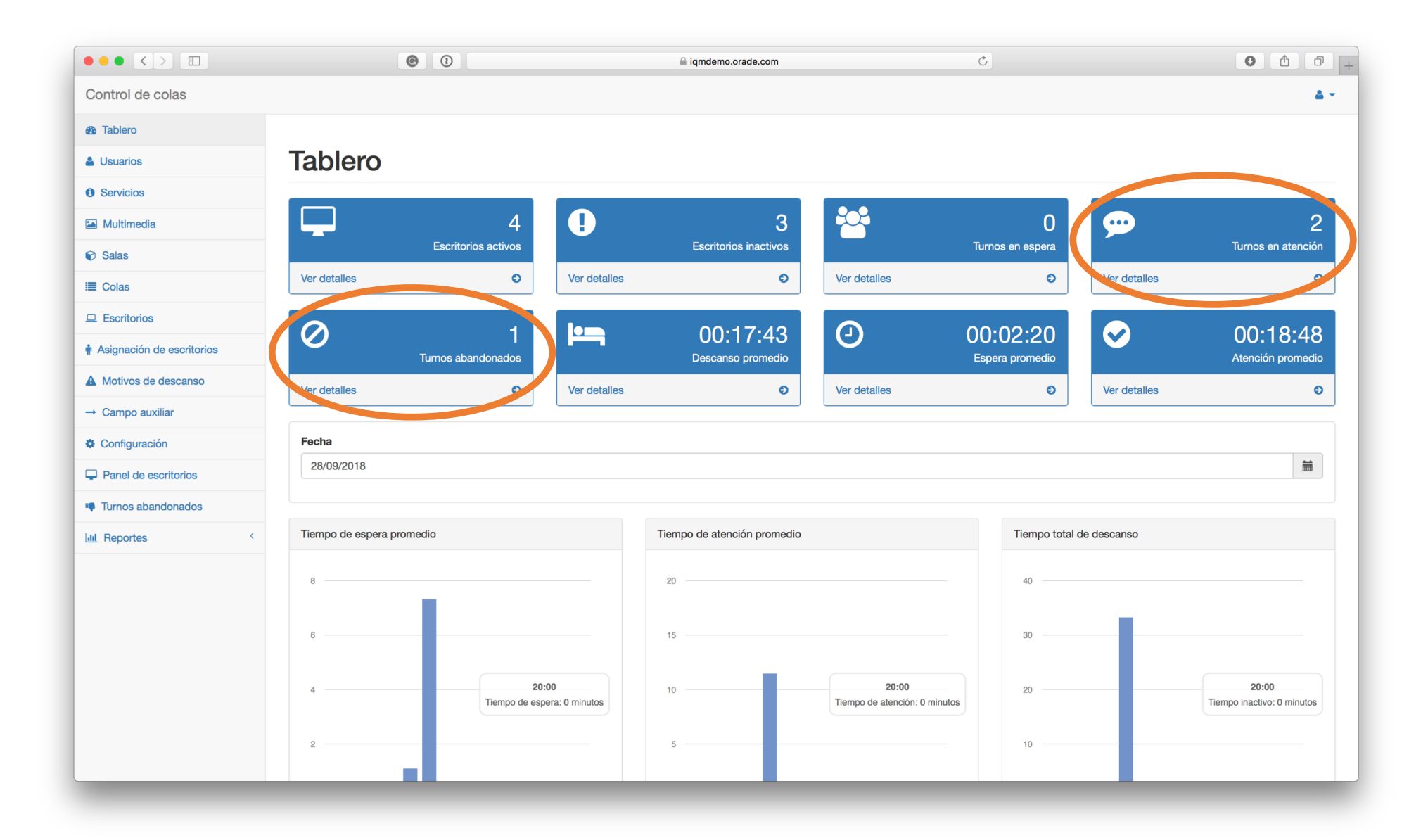

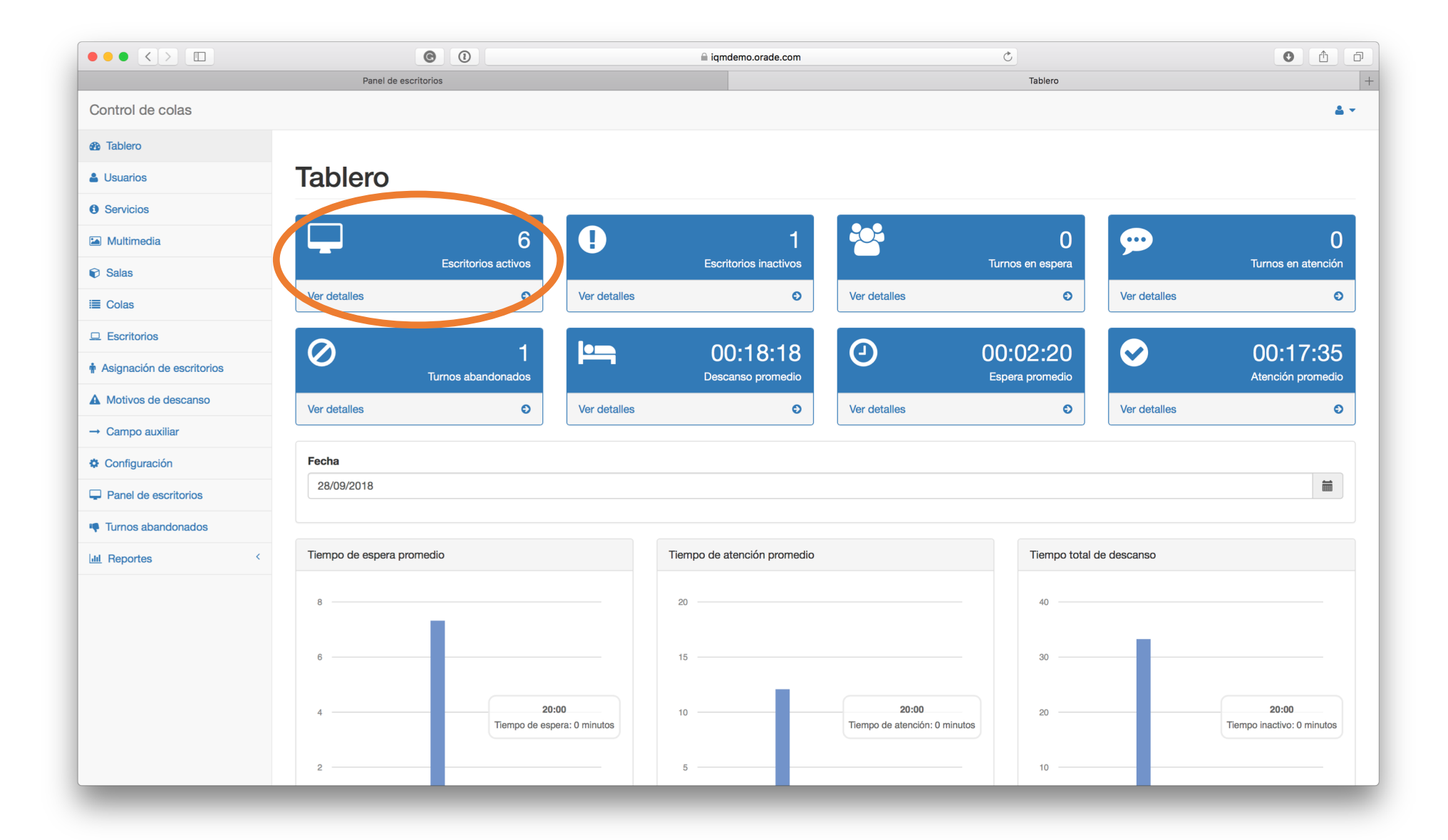

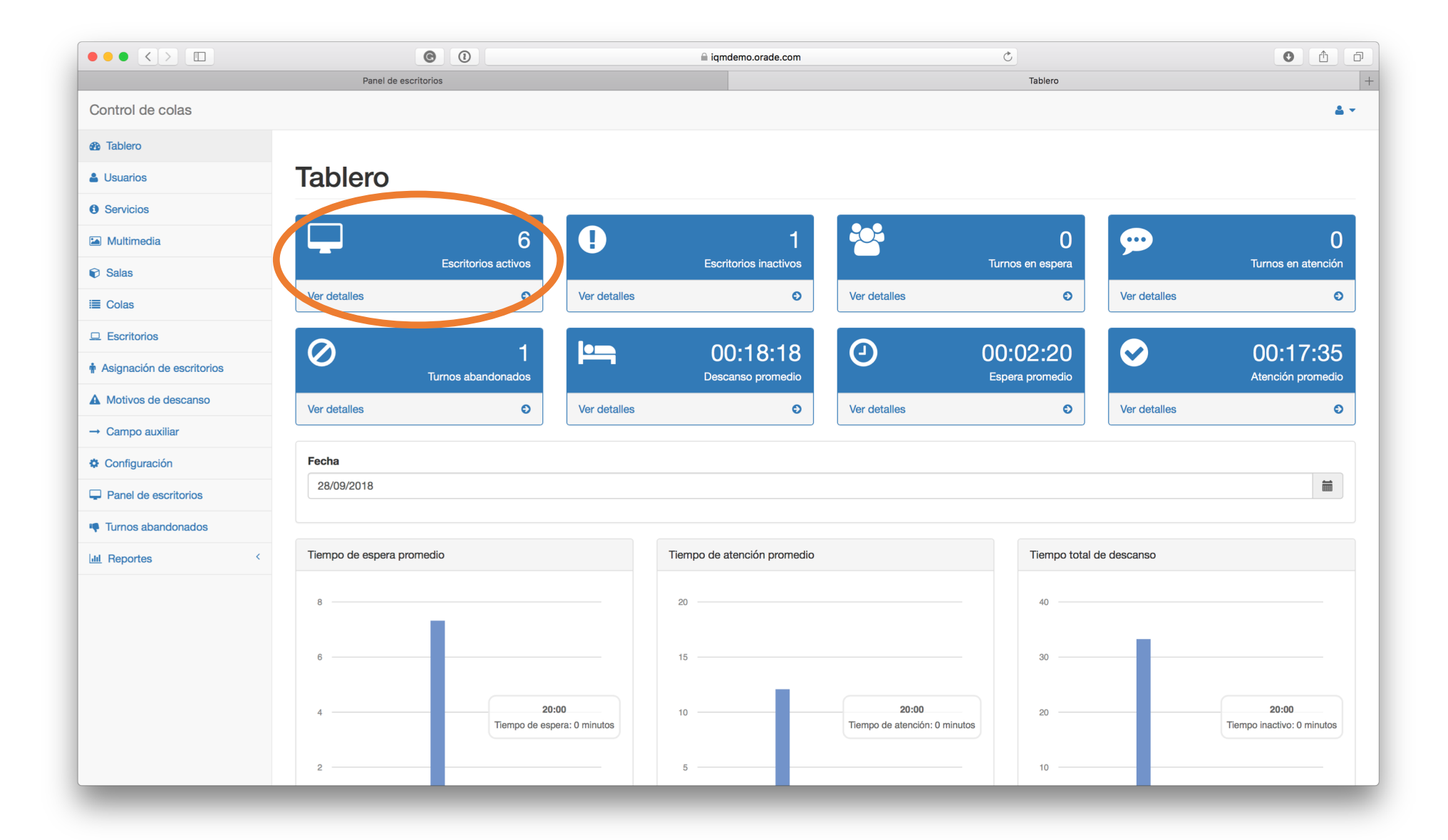

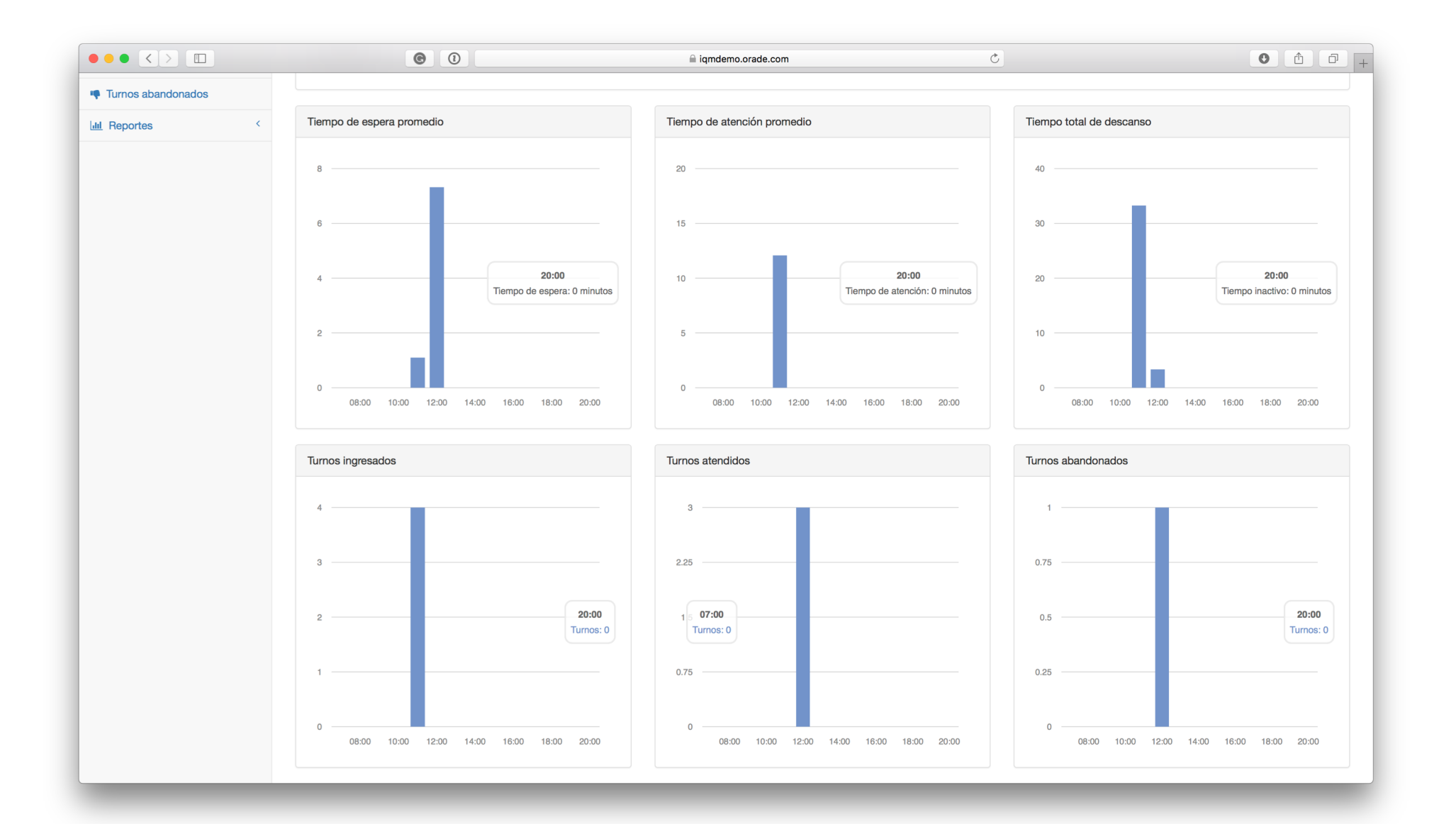

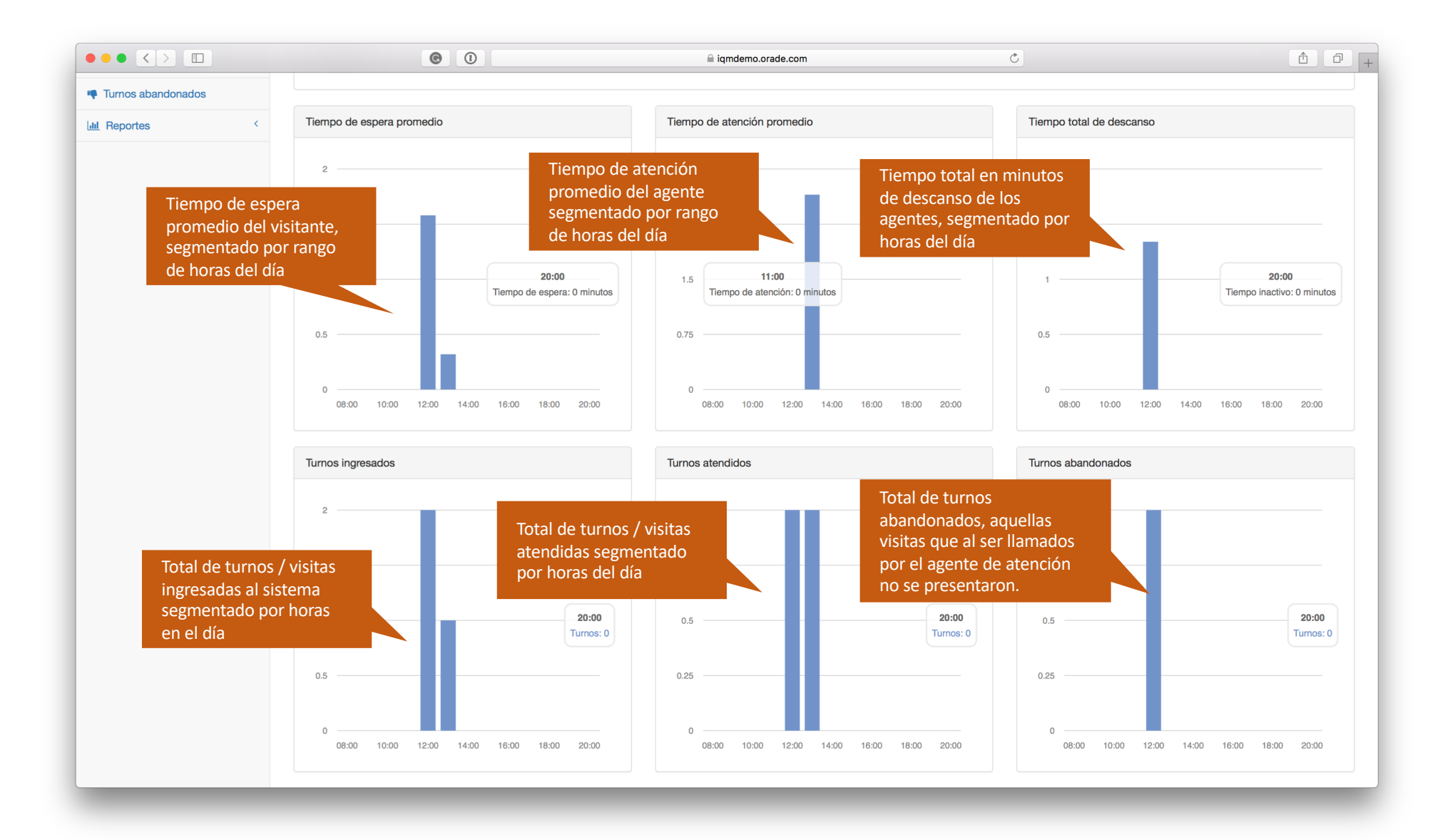

|                           |                   | •                                 |              | iqmdemo.o  | rade.com                       | Ċ      |                |         | 0                   | Ĉ ₽        |
|---------------------------|-------------------|-----------------------------------|--------------|------------|--------------------------------|--------|----------------|---------|---------------------|------------|
|                           | Panel d           | e escritorios                     |              |            |                                | Escrit | orios activos  |         |                     |            |
| Control de colas          |                   |                                   |              |            |                                |        |                |         |                     | <b>4</b> • |
| n Tablero                 |                   |                                   |              |            |                                |        |                |         |                     |            |
| Lusuarios                 | Escritor          | rios activos                      |              |            |                                |        |                |         |                     |            |
| Servicios                 |                   |                                   |              |            |                                |        |                |         |                     |            |
| Multimedia                | Mostrar 10 🛊      |                                   |              |            |                                |        |                | Bus     | scar:               |            |
| 📦 Salas                   | Estado 🔺          | Agente \$                         | Atendidos \$ | Duración 🜲 | Cliente                        | \$     | Sala 🜲         | Cola 🌲  | Servicio            | \$         |
| ≣ Colas                   | Disponible        | Ricardo Arjona                    | 0            | 00:03:53   |                                |        |                |         |                     |            |
|                           | En servicio       | José Joaquin Palma                | 0            | 00:07:29   | MELBA HAYDÉE SANDOVAL ORELLANA |        | Sala Principal | General | Consulta de Saldos  |            |
| Asignación de escritorios | En servicio       | María Dolores Bedolla             | 0            | 00:01:11   | ALBERTO JOHN RUÍZ CAMPBELL     |        | Sala Principal | General | Consulta de Saldos  |            |
| A Motivos de descanso     | En servicio       | Juan De La Cruz                   | 0            | 00:03:51   | OSCAR MAURICIO ANDRADE ESCOBAR |        | Sala Principal | General | Servicio al Cliente |            |
| → Campo auxiliar          | Mostrando registr | ros del 1 al 4 de un total de 4 r | registros    |            |                                |        |                |         | Anterior 1 Siguie   | ente       |
| Configuración             |                   |                                   |              |            |                                |        |                |         |                     |            |
| Panel de escritorios      |                   |                                   |              |            |                                |        |                |         |                     |            |
| Turnos abandonados        |                   |                                   |              |            |                                |        |                |         |                     |            |
| Lill Reportes <           |                   |                                   |              |            |                                |        |                |         |                     |            |
|                           |                   |                                   |              |            |                                |        |                |         |                     |            |
|                           |                   |                                   |              |            |                                |        |                |         |                     |            |
|                           |                   |                                   |              |            |                                |        |                |         |                     |            |
|                           |                   |                                   |              |            |                                |        |                |         |                     |            |
|                           |                   |                                   |              |            |                                |        |                |         |                     |            |
|                           |                   |                                   |              |            |                                |        |                |         |                     |            |
|                           |                   |                                   |              |            |                                |        |                |         |                     |            |

|                           | © ()                                      | 🔒 iqmdemo.o            | rade.com        | 5                    | 0 1 7              |
|---------------------------|-------------------------------------------|------------------------|-----------------|----------------------|--------------------|
|                           | Panel de escritorios                      |                        | E               | scritorios inactivos | +                  |
| Control de colas          |                                           |                        |                 |                      | ≛ *                |
| Tablero                   |                                           |                        |                 |                      |                    |
| Lusuarios                 | Escritorios inact                         | ivos                   |                 |                      |                    |
| Servicios                 |                                           |                        |                 |                      |                    |
| Multimedia                | Mostrar 10 🛊                              |                        |                 | Buscar               | :                  |
| Salas                     | Estado                                    | Motivo                 |                 | Duración             | \$                 |
| i≣ Colas                  | En pausa                                  | Reunión Administrativa | Mariano Gálvez  | 00:04:39             |                    |
|                           | En pausa                                  | Refacción              | Marisol Padilla | 00:07:24             |                    |
| Asignación de escritorios | Inactivo                                  | Cierre de sesión       |                 | 85:16:16             |                    |
| A Motivos de descanso     | Mostrando registros del 1 al 3 de un tota | Il de 3 registros      |                 | Ant                  | terior 1 Siguiente |
| → Campo auxiliar          |                                           |                        |                 |                      |                    |
| Configuración             |                                           |                        |                 |                      |                    |
| Panel de escritorios      |                                           |                        |                 |                      |                    |
| Turnos abandonados        |                                           |                        |                 |                      |                    |
| Lill Reportes <           |                                           |                        |                 |                      |                    |
|                           |                                           |                        |                 |                      |                    |
|                           |                                           |                        |                 |                      |                    |
|                           |                                           |                        |                 |                      |                    |
|                           |                                           |                        |                 |                      |                    |
|                           |                                           |                        |                 |                      |                    |
|                           |                                           |                        |                 |                      |                    |
|                           |                                           |                        |                 |                      |                    |

|                           |                    | © ()                                | 🗎 iqn              | ndemo.orade.com                | Ċ   |                  |         | 0                   | ð Ø  |
|---------------------------|--------------------|-------------------------------------|--------------------|--------------------------------|-----|------------------|---------|---------------------|------|
|                           | Panel de           | escritorios                         |                    |                                | Tur | rnos en atención |         |                     | +    |
| Control de colas          |                    |                                     |                    |                                |     |                  |         |                     | ≛ -  |
| n Tablero                 |                    |                                     |                    |                                |     |                  |         |                     |      |
| Usuarios                  | Turnos e           | en atención                         | )                  |                                |     |                  |         |                     |      |
| Servicios                 |                    |                                     |                    |                                |     |                  |         |                     |      |
| Multimedia                | Mostrar 10 🛊       |                                     |                    |                                |     |                  | Bu      | scar:               |      |
| Salas                     | Estado 🔺           | Agente \$                           | Tiempo de atención | Cliente                        | \$  | Sala 🗘           | Cola 🜲  | Servicio            | \$   |
| i≣ Colas                  |                    | Juan De La Cruz                     | 00:04:19           | OSCAR MAURICIO ANDRADE ESCOBAR |     | Sala Principal   | General | Servicio al Cliente |      |
|                           |                    | José Joaquin Palma                  | 00:07:57           | MELBA HAYDÉE SANDOVAL ORELLANA |     | Sala Principal   | General | Consulta de Saldos  |      |
| Asignación de escritorios |                    | María Dolores Bedolla               | 00:01:40           | ALBERTO JOHN RUÍZ CAMPBELL     |     | Sala Principal   | General | Consulta de Saldos  |      |
| A Motivos de descanso     | Mostrando registro | s del 1 al 3 de un total de 3 regis | itros              |                                |     |                  |         | Anterior 1 Siguie   | ente |
| → Campo auxiliar          |                    |                                     |                    |                                |     |                  |         |                     |      |
| Configuración             |                    |                                     |                    |                                |     |                  |         |                     |      |
| Panel de escritorios      |                    |                                     |                    |                                |     |                  |         |                     |      |
| Turnos abandonados        |                    |                                     |                    |                                |     |                  |         |                     |      |
| Lill Reportes <           |                    |                                     |                    |                                |     |                  |         |                     |      |
|                           |                    |                                     |                    |                                |     |                  |         |                     |      |
|                           |                    |                                     |                    |                                |     |                  |         |                     |      |
|                           |                    |                                     |                    |                                |     |                  |         |                     |      |
|                           |                    |                                     |                    |                                |     |                  |         |                     |      |
|                           |                    |                                     |                    |                                |     |                  |         |                     |      |
|                           |                    |                                     |                    |                                |     |                  |         |                     |      |
|                           |                    |                                     |                    |                                |     |                  | _       |                     |      |

|                           | <b>@ (</b> )                         | ſ                    | iqmdemo.orade.com      | Ċ              |         | 0                  | († (†      |
|---------------------------|--------------------------------------|----------------------|------------------------|----------------|---------|--------------------|------------|
| Control de colas          |                                      |                      |                        |                |         |                    | <u>a</u> + |
| Tablero                   |                                      |                      |                        |                |         |                    |            |
| Lusuarios                 | Turnos abando                        | nados                |                        |                |         |                    |            |
| Servicios                 |                                      |                      |                        |                |         |                    |            |
| Multimedia                | Mostrar 10 \$                        |                      |                        |                |         | Buscar:            |            |
| Salas                     | Agente                               | Tiempo de espera     | Cliente \$             | Sala 🗢         | Cola 🜲  | Servicio           | \$         |
| ≣ Colas                   | José Joaquin Palma                   | 00:07:19             | ADOLFO DERIK RUÍZ LIMA | Sala Principal | General | Consulta de Saldos |            |
|                           | Mostrando registros del 1 al 1 de un | total de 1 registros |                        |                |         | Anterior 1         | Siguiente  |
| Asignación de escritorios |                                      |                      |                        |                |         |                    |            |
| A Motivos de descanso     |                                      |                      |                        |                |         |                    |            |
| → Campo auxiliar          |                                      |                      |                        |                |         |                    |            |
| Configuración             |                                      |                      |                        |                |         |                    |            |
| Panel de escritorios      |                                      |                      |                        |                |         |                    |            |
| Turnos abandonados        |                                      |                      |                        |                |         |                    |            |
| Lill Reportes <           |                                      |                      |                        |                |         |                    |            |
|                           |                                      |                      |                        |                |         |                    |            |
|                           |                                      |                      |                        |                |         |                    |            |
|                           |                                      |                      |                        |                |         |                    |            |
|                           |                                      |                      |                        |                |         |                    |            |
|                           |                                      |                      |                        |                |         |                    |            |
|                           |                                      |                      |                        |                |         |                    |            |
|                           |                                      |                      |                        |                |         |                    |            |
|                           |                                      |                      |                        |                |         |                    |            |

|                             | © 0                                           | iqmdemo.orade.com     | Ċ                  | • <b>1</b>           |
|-----------------------------|-----------------------------------------------|-----------------------|--------------------|----------------------|
|                             | Panel de escritorios                          |                       | Tiempo de descanso | +                    |
| Control de colas            |                                               |                       |                    | ≛ -                  |
| n Tablero                   |                                               |                       |                    |                      |
| 🛓 Usuarios                  | Tiempo de desca                               | nso                   |                    |                      |
| 1 Servicios                 |                                               |                       |                    |                      |
| Multimedia                  | Mostrar 10 💠                                  |                       |                    | Buscar:              |
| 📦 Salas                     | Estado                                        | Agente  \$            | Tiempo de descanso | \$                   |
| E Colas                     |                                               | José Joaquin Palma    | 00:00:00           |                      |
|                             |                                               | Juan De La Cruz       | 00:00:00           |                      |
| n Asignación de escritorios |                                               | María Dolores Bedolla | 00:00:00           |                      |
| A Motivos de descanso       |                                               | Mariano Gálvez        | 00:15:04           |                      |
| → Campo auxiliar            |                                               | Marisol Padilla       | 00:17:49           |                      |
| Configuración               |                                               | Ricardo Arjona        | 00:00:00           |                      |
| Panel de escritorios        | Mostrando registros del 1 al 6 de un total de | 6 registros           |                    | Anterior 1 Siguiente |
| Turnos abandonados          |                                               |                       |                    |                      |
| Lill Reportes <             |                                               |                       |                    |                      |
|                             |                                               |                       |                    |                      |
|                             |                                               |                       |                    |                      |
|                             |                                               |                       |                    |                      |
|                             |                                               |                       |                    |                      |
|                             |                                               |                       |                    |                      |
|                             |                                               |                       |                    |                      |
|                             |                                               |                       |                    |                      |
|                             |                                               |                       |                    |                      |

| Turnos en espera         Turnos en espera         Austración de escritorios       Mostrar 10 ÷         Escritorios       Cola ÷       Servicio         Austración de escritorios       Austración de escritorios       Austración de escritorios                                                                                                    | +<br>• |
|----------------------------------------------------------------------------------------------------|--------|
| Control de colas                                                                                                    | *      |
| I tabero   I usuarios   I usuarios |        |
| ▲ Usuarios         ● Servicios            Multimedia             Salas             Colas             Colas             O:0:03:26             ADOLFO DERIK RUÍZ LIMA             Salas             Asignación de escritorios                                                                                                    |        |
| ● Servicios   ■ Multimedia   ● Salas   ● Salas   ■ Colas   ■ Colas   ● 00:03:26   ADOLFO DERIK RUÍZ LIMA   Sala Principal   General   Consulta de Saldos   Anterior 1 Siguie                                                                                                    |        |
| Multimedia     Mostrar 10 ÷     Salas     Estado ^ Tiempo de espera                                                                                                    |        |
| Salas Estado Tiempo de espera Cliente Sala Cola Servicio     Colas 0:03:26 ADOLFO DERIK RUÍZ LIMA Sala Principal General Consulta de Saldos     Mostrando registros                                                                                                    |        |
| Image: Colas       00:03:26       ADOLFO DERIK RUÍZ LIMA       Sala Principal       General       Consulta de Saldos         Image: Escritorios       Mostrando registros del 1 al 1 de un total de 1 registros       Anterior       1 Siguita                                                                                                    | :      |
| Escritorios       Mostrando registros del 1 al 1 de un total de 1 registros         Anterior       1         Siguid                                                                                                    |        |
| Asignación de escritorios                                                                                                    | е      |
|                                                                                                    |        |
| A Motivos de descanso                                                                                                    |        |
| → Campo auxiliar                                                                                                    |        |
| Configuración                                                                                                    |        |
| Panel de escritorios                                                                                                    |        |
| Turnos abandonados                                                                                                    |        |
| Lill Reportes <                                                                                                    |        |
|                                                                                                    |        |
|                                                                                                    |        |
|                                                                                                    |        |
|                                                                                                    |        |
|                                                                                                    |        |
|                                                                                                    |        |
|                                                                                                    |        |

| $\bullet \bullet \bullet \checkmark \square$ |                       | <b>@</b>                             |    | iqmdemo.orade.com      | Ċ              |             |    |                    |            |
|----------------------------------------------|-----------------------|--------------------------------------|----|------------------------|----------------|-------------|----|--------------------|------------|
|                                              | Panel de eso          | critorios                            |    |                        | Turno          | s en espera |    |                    | +          |
| Control de colas                             |                       |                                      |    |                        |                |             |    |                    | <b>≜</b> * |
| Tablero                                      |                       |                                      |    |                        |                |             |    |                    |            |
| 🛓 Usuarios                                   | Turnos er             | n espera 🔵                           |    |                        |                |             |    |                    |            |
| Servicios                                    |                       |                                      |    |                        |                |             |    |                    |            |
| Multimedia                                   | Mostrar 10 \$         |                                      |    |                        |                |             |    | Buscar:            |            |
| Salas                                        | Estado                | Tiempo de espera                     | \$ | Cliente                | \$<br>Sala 🗧   | Cola        | \$ | Servicio           | \$         |
| i≣ Colas                                     | •                     | 00:06:23                             |    | ADOLFO DERIK RUÍZ LIMA | Sala Principal | Genera      | al | Consulta de Saldos |            |
|                                              | Mostrando registros o | del 1 al 1 de un total de 1 registro | S  |                        |                |             |    | Anterior           | Siguiente  |
| Asignación de escritorios                    |                       |                                      |    |                        |                |             |    |                    |            |
| A Motivos de descanso                        |                       |                                      |    |                        |                |             |    |                    |            |
| → Campo auxiliar                             |                       |                                      |    |                        |                |             |    |                    |            |
| Configuración                                |                       |                                      |    |                        |                |             |    |                    |            |
| Panel de escritorios                         |                       |                                      |    |                        |                |             |    |                    |            |
| Turnos abandonados                           |                       |                                      |    |                        |                |             |    |                    |            |
| Lill Reportes <                              |                       |                                      |    |                        |                |             |    |                    |            |
|                                              |                       |                                      |    |                        |                |             |    |                    |            |
|                                              |                       |                                      |    |                        |                |             |    |                    |            |
|                                              |                       |                                      |    |                        |                |             |    |                    |            |
|                                              |                       |                                      |    |                        |                |             |    |                    |            |
|                                              |                       |                                      |    |                        |                |             |    |                    |            |
|                                              |                       |                                      |    |                        |                |             |    |                    |            |
|                                              |                       |                                      |    |                        |                |             |    |                    |            |

|                           | 0 0                                                       | ☐ iqmdemo.orade.com                            | Ċ                                                                                                    | 0 1                                              |
|---------------------------|-----------------------------------------------------------|------------------------------------------------|----------------------------------------------------------------------------------------------------|--------------------------------------------------|
| Control de colas          |                                                           |                                                |                                                                                                    | <u>*</u> *                                       |
| 🚯 Tablero                 |                                                           |                                                |                                                                                                    |                                                  |
| Lusuarios                 | Turnos en espera                                          |                                                |                                                                                                    |                                                  |
| Asignación de escritorios |                                                           |                                                |                                                                                                    |                                                  |
| Panel de escritorios      | Mostrar 10 💠                                              |                                                |                                                                                                    | Buscar:                                          |
| Turnos abandonados        | Estado 🔶 Tiempo de espera 🗘                               | Cliente \$                                     | Sala 🗘 Cola 🗘 Servi                                                                                                    | icio 💠 Prioridad 🗢 Editar 🗢                      |
| Lill Reportes <           | 00:00:15                                                  | OSCAR MAURICIO ANDRADE ESCOBAR                 | Sala Principal Banco Ventan                                                                                                    | illa 2 Acciones -                                |
|                           | Mostrando registros del 1 al 1 de un total de 1 registros |                                                |                                                                                                    | <ul> <li>✔ Editar</li> <li>✔ Eliminar</li> </ul> |
|                           |                                                           | turno<br>pued<br>que l<br>más<br>pequ<br>prior | rabiero con relación a los<br>os en espera, el supervisor<br>de cambiar la prioridad para<br>la atención al usuario sea<br>rápida, valores más<br>ueños indican un nivel de<br>ridad más alto. |                                                  |

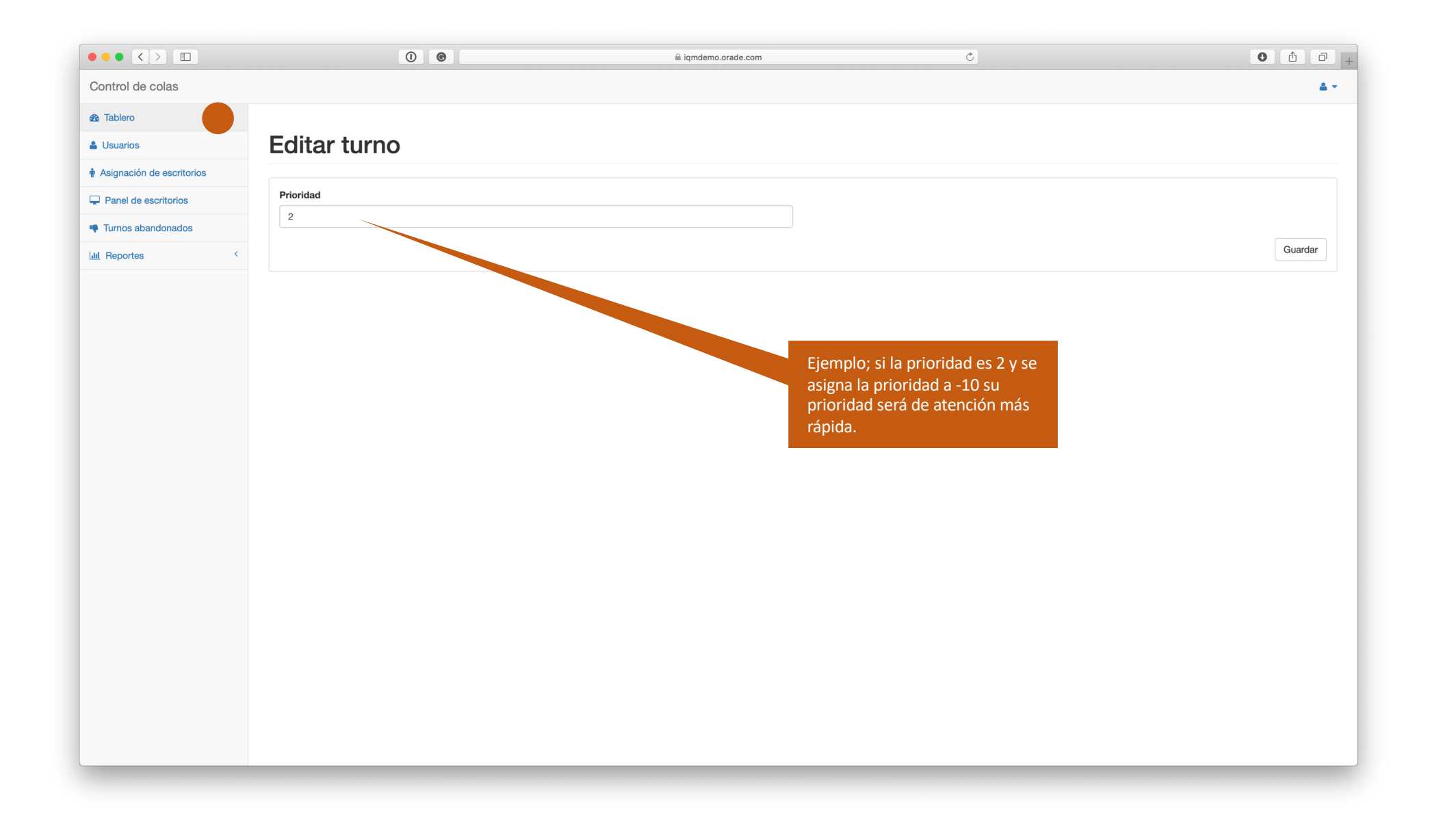

|                           |                        | 0 0                                  | a iqmdemo.orade.com                                                           |                | Ċ         |                     |                        |          | 0 1                 | 0 +        |
|---------------------------|------------------------|--------------------------------------|-------------------------------------------------------------------------------|----------------|-----------|---------------------|------------------------|----------|---------------------|------------|
| Control de colas          |                        |                                      |                                                                               |                |           |                     |                        |          |                     | <b>4</b> - |
| B Tablero                 |                        |                                      |                                                                               |                |           |                     |                        |          |                     |            |
| 🛓 Usuarios                | Turnos en              | espera                               |                                                                               |                |           |                     |                        |          |                     |            |
| Servicios                 |                        |                                      |                                                                               |                |           |                     |                        |          |                     |            |
| Multimedia                | Mostrar 10 \$          |                                      |                                                                               |                |           |                     |                        |          | Buscar:             |            |
| Salas                     | Estado 🔶               | Tiempo de espera 🗘                   | Cliente \$                                                                    | Sala           | Cola      | \$ Se               | ervicio 🗧              | Priorida | ad 🗢 Editar 🗢       |            |
| i≣ Colas                  |                        | 00:00:13                             | MELBA HAYDÉE SANDOVAL ORELLANA                                                | Sala Principal | Banco     | Ven                 | ntanilla               | 2        | Acciones -          |            |
|                           | Mostrando registros de | el 1 al 1 de un total de 1 registros |                                                                               |                |           |                     |                        |          | Editar     Eliminar |            |
| Asignación de escritorios |                        |                                      |                                                                               |                |           |                     |                        |          |                     |            |
| A Motivos de descanso     |                        |                                      |                                                                               |                |           |                     |                        |          |                     |            |
| → Campo auxiliar          |                        |                                      |                                                                               |                | El superv | /isor pı            | uede elimi             | inar el  |                     |            |
| Configuración             |                        |                                      | ¿Esta seguro que desea eliminar el turno? Esta acción no<br>puede revertirse. |                | turno en  | caso d              | de haberse             | į        |                     |            |
| Panel de escritorios      |                        |                                      | Cancelar                                                                      | ок             | cometid   | o un er<br>So del r | rror en la<br>mismo de | ام ما    |                     |            |
| Turnos abandonados        |                        |                                      |                                                                               | _              | Kiosco    |                     | mismo ac               |          |                     |            |
| Lill Reportes <           |                        |                                      |                                                                               |                |           |                     |                        |          |                     |            |
|                           |                        |                                      |                                                                               |                |           |                     |                        |          |                     |            |
|                           |                        |                                      |                                                                               |                |           |                     |                        |          |                     |            |
|                           |                        |                                      |                                                                               |                |           |                     |                        |          |                     |            |
|                           |                        |                                      |                                                                               |                |           |                     |                        |          |                     |            |
|                           |                        |                                      |                                                                               |                |           |                     |                        |          |                     |            |
|                           |                        |                                      |                                                                               |                |           |                     |                        |          |                     |            |
|                           |                        |                                      |                                                                               |                |           |                     |                        |          |                     |            |
|                           |                        |                                      |                                                                               |                |           |                     |                        |          |                     |            |
|                           |                        |                                      |                                                                               |                |           |                     |                        |          |                     |            |
|                           |                        |                                      |                                                                               |                |           |                     |                        |          |                     |            |

|                           |                        | © ()                                 | 🗎 iqn           | ndemo.orade.com  | Ċ               |         | 0                   | t o        |
|---------------------------|------------------------|--------------------------------------|-----------------|------------------|-----------------|---------|---------------------|------------|
|                           | Panel de escr          | itorios                              |                 |                  | Tiempo de esper | а       |                     | +          |
| Control de colas          |                        |                                      |                 |                  |                 |         |                     | <b>4</b> • |
| 2 Tablero                 |                        |                                      |                 |                  |                 |         |                     |            |
| Usuarios                  | Tiempo d               | e espera                             |                 |                  |                 |         |                     |            |
| Servicios                 |                        |                                      |                 |                  |                 |         |                     |            |
| Multimedia                | Mostrar 10 🛊           |                                      |                 |                  |                 |         | Buscar:             |            |
| Salas                     | Estado 🔺               | Tiempo de espera                     | Cliente         | \$               | Sala 🗘          | Cola 🜲  | Servicio            | \$         |
| i≣ Colas                  |                        | 00:04:20                             | OSCAR MAURICIO  | ANDRADE ESCOBAR  | Sala Principal  | General | Servicio al Cliente |            |
|                           |                        | 00:00:02                             | MELBA HAYDÉE S  | ANDOVAL ORELLANA | Sala Principal  | General | Consulta de Saldos  |            |
| Asignación de escritorios |                        | 00:00:00                             | ALBERTO JOHN R  | UÍZ CAMPBELL     | Sala Principal  | General | Consulta de Saldos  |            |
| A Motivos de descanso     |                        | 00:06:09                             | ADOLFO DERIK RU | JÍZ LIMA         | Sala Principal  | General | Consulta de Saldos  |            |
| → Campo auxiliar          | Mostrando registros de | el 1 al 4 de un total de 4 registros |                 |                  |                 |         | Anterior 1 Sigu     | iente      |
| Configuración             |                        |                                      |                 |                  |                 |         |                     |            |
| Panel de escritorios      |                        |                                      |                 |                  |                 |         |                     |            |
| Turnos abandonados        |                        |                                      |                 |                  |                 |         |                     |            |
| Lill Reportes <           |                        |                                      |                 |                  |                 |         |                     |            |
|                           |                        |                                      |                 |                  |                 |         |                     |            |
|                           |                        |                                      |                 |                  |                 |         |                     |            |
|                           |                        |                                      |                 |                  |                 |         |                     |            |
|                           |                        |                                      |                 |                  |                 |         |                     |            |
|                           |                        |                                      |                 |                  |                 |         |                     |            |
|                           |                        |                                      |                 |                  |                 |         |                     |            |
|                           |                        |                                      |                 |                  |                 |         |                     |            |

|                           |                   | •                                 |              | iqmdemo.o  | rade.com                       | Ċ      |                |         | 0                   | Ĉ ₽        |
|---------------------------|-------------------|-----------------------------------|--------------|------------|--------------------------------|--------|----------------|---------|---------------------|------------|
|                           | Panel d           | e escritorios                     |              |            |                                | Escrit | orios activos  |         |                     |            |
| Control de colas          |                   |                                   |              |            |                                |        |                |         |                     | <b>4</b> • |
| n Tablero                 |                   |                                   |              |            |                                |        |                |         |                     |            |
| Lusuarios                 | Escritor          | rios activos                      |              |            |                                |        |                |         |                     |            |
| Servicios                 |                   |                                   |              |            |                                |        |                |         |                     |            |
| Multimedia                | Mostrar 10 🛊      |                                   |              |            |                                |        |                | Bus     | scar:               |            |
| 📦 Salas                   | Estado 🔺          | Agente \$                         | Atendidos \$ | Duración 🜲 | Cliente                        | \$     | Sala 🜲         | Cola 🌲  | Servicio            | \$         |
| ≣ Colas                   | Disponible        | Ricardo Arjona                    | 0            | 00:03:53   |                                |        |                |         |                     |            |
|                           | En servicio       | José Joaquin Palma                | 0            | 00:07:29   | MELBA HAYDÉE SANDOVAL ORELLANA |        | Sala Principal | General | Consulta de Saldos  |            |
| Asignación de escritorios | En servicio       | María Dolores Bedolla             | 0            | 00:01:11   | ALBERTO JOHN RUÍZ CAMPBELL     |        | Sala Principal | General | Consulta de Saldos  |            |
| A Motivos de descanso     | En servicio       | Juan De La Cruz                   | 0            | 00:03:51   | OSCAR MAURICIO ANDRADE ESCOBAR |        | Sala Principal | General | Servicio al Cliente |            |
| → Campo auxiliar          | Mostrando registr | ros del 1 al 4 de un total de 4 r | registros    |            |                                |        |                |         | Anterior 1 Siguie   | ente       |
| Configuración             |                   |                                   |              |            |                                |        |                |         |                     |            |
| Panel de escritorios      |                   |                                   |              |            |                                |        |                |         |                     |            |
| Turnos abandonados        |                   |                                   |              |            |                                |        |                |         |                     |            |
| Lill Reportes <           |                   |                                   |              |            |                                |        |                |         |                     |            |
|                           |                   |                                   |              |            |                                |        |                |         |                     |            |
|                           |                   |                                   |              |            |                                |        |                |         |                     |            |
|                           |                   |                                   |              |            |                                |        |                |         |                     |            |
|                           |                   |                                   |              |            |                                |        |                |         |                     |            |
|                           |                   |                                   |              |            |                                |        |                |         |                     |            |
|                           |                   |                                   |              |            |                                |        |                |         |                     |            |
|                           |                   |                                   |              |            |                                |        |                |         |                     |            |

|                               | <b>@</b> ()                                | 🔒 iqm                  | demo.orade.com | Ċ                     |          | 0 1                  |
|-------------------------------|--------------------------------------------|------------------------|----------------|-----------------------|----------|----------------------|
|                               | Panel de escritorios                       |                        |                | Escritorios inactivos |          | +                    |
| Control de colas              |                                            |                        |                |                       |          |                      |
| 2 Tablero                     |                                            |                        |                |                       |          |                      |
| Lusuarios                     | Escritorios inacti                         | ivos                   |                |                       |          |                      |
| <ul> <li>Servicios</li> </ul> |                                            |                        |                |                       |          |                      |
| Multimedia                    | Mostrar 10 \$                              |                        |                |                       | E        | Buscar:              |
| Salas                         | Estado                                     | Motivo                 | \$             | Agente                | Duración | \$                   |
| i≣ Colas                      | En pausa                                   | Reunión Administrativa |                | Mariano Gálvez        | 00:04:39 |                      |
| Escritorios                   | En pausa                                   | Refacción              |                | Marisol Padilla       | 00:07:24 |                      |
| Asignación de escritorios     | Inactivo                                   | Cierre de sesión       |                |                       | 85:16:16 |                      |
| A Motivos de descanso         | Mostrando registros del 1 al 3 de un total | de 3 registros         |                |                       |          | Anterior 1 Siguiente |
| → Campo auxiliar              |                                            |                        |                |                       |          |                      |
| Configuración                 |                                            |                        |                |                       |          |                      |
| Panel de escritorios          |                                            |                        |                |                       |          |                      |
| Turnos abandonados            |                                            |                        |                |                       |          |                      |
| Lill Reportes <               |                                            |                        |                |                       |          |                      |
|                               |                                            |                        |                |                       |          |                      |
|                               |                                            |                        |                |                       |          |                      |
|                               |                                            |                        |                |                       |          |                      |
|                               |                                            |                        |                |                       |          |                      |
|                               |                                            |                        |                |                       |          |                      |
|                               |                                            |                        |                |                       |          |                      |
|                               |                                            |                        |                |                       |          |                      |

|                           |                    | © ()                                | 🗎 iqn              | ndemo.orade.com                | Ċ   |                  |         | 0                   | ð Ø  |
|---------------------------|--------------------|-------------------------------------|--------------------|--------------------------------|-----|------------------|---------|---------------------|------|
|                           | Panel de           | escritorios                         |                    |                                | Tur | rnos en atención |         |                     | +    |
| Control de colas          |                    |                                     |                    |                                |     |                  |         |                     | ≛ -  |
| n Tablero                 |                    |                                     |                    |                                |     |                  |         |                     |      |
| Usuarios                  | Turnos e           | en atención                         | )                  |                                |     |                  |         |                     |      |
| Servicios                 |                    |                                     |                    |                                |     |                  |         |                     |      |
| Multimedia                | Mostrar 10 🛊       |                                     |                    |                                |     |                  | Bu      | scar:               |      |
| Salas                     | Estado 🔺           | Agente \$                           | Tiempo de atención | Cliente                        | \$  | Sala 🗘           | Cola 🜲  | Servicio            | \$   |
| i≣ Colas                  |                    | Juan De La Cruz                     | 00:04:19           | OSCAR MAURICIO ANDRADE ESCOBAR |     | Sala Principal   | General | Servicio al Cliente |      |
|                           |                    | José Joaquin Palma                  | 00:07:57           | MELBA HAYDÉE SANDOVAL ORELLANA |     | Sala Principal   | General | Consulta de Saldos  |      |
| Asignación de escritorios |                    | María Dolores Bedolla               | 00:01:40           | ALBERTO JOHN RUÍZ CAMPBELL     |     | Sala Principal   | General | Consulta de Saldos  |      |
| A Motivos de descanso     | Mostrando registro | s del 1 al 3 de un total de 3 regis | itros              |                                |     |                  |         | Anterior 1 Siguie   | ente |
| → Campo auxiliar          |                    |                                     |                    |                                |     |                  |         |                     |      |
| Configuración             |                    |                                     |                    |                                |     |                  |         |                     |      |
| Panel de escritorios      |                    |                                     |                    |                                |     |                  |         |                     |      |
| Turnos abandonados        |                    |                                     |                    |                                |     |                  |         |                     |      |
| Lill Reportes <           |                    |                                     |                    |                                |     |                  |         |                     |      |
|                           |                    |                                     |                    |                                |     |                  |         |                     |      |
|                           |                    |                                     |                    |                                |     |                  |         |                     |      |
|                           |                    |                                     |                    |                                |     |                  |         |                     |      |
|                           |                    |                                     |                    |                                |     |                  |         |                     |      |
|                           |                    |                                     |                    |                                |     |                  |         |                     |      |
|                           |                    |                                     |                    |                                |     |                  |         |                     |      |
|                           |                    |                                     |                    |                                |     |                  | _       |                     |      |

|                             | © 0                                           | 🗎 iqmdemo.orade.com   | 5                  | 0 1                  |
|-----------------------------|-----------------------------------------------|-----------------------|--------------------|----------------------|
|                             | Panel de escritorios                          |                       | Tiempo de descanso | +                    |
| Control de colas            |                                               |                       |                    | ≛ *                  |
| 2 Tablero                   |                                               |                       |                    |                      |
| Lusuarios                   | Tiempo de descar                              | ISO                   |                    |                      |
| 1 Servicios                 |                                               |                       |                    |                      |
| Multimedia                  | Mostrar 10 💠                                  |                       |                    | Buscar:              |
| Salas                       | Estado                                        | Agente \$             | Tiempo de descanso | \$                   |
| i≣ Colas                    |                                               | José Joaquin Palma    | 00:00:00           |                      |
|                             |                                               | Juan De La Cruz       | 00:00:00           |                      |
| n Asignación de escritorios |                                               | María Dolores Bedolla | 00:00:00           |                      |
| A Motivos de descanso       |                                               | Mariano Gálvez        | 00:04:59           |                      |
| → Campo auxiliar            |                                               | Marisol Padilla       | 00:07:44           |                      |
| Configuración               |                                               | Ricardo Arjona        | 00:00:00           |                      |
| Panel de escritorios        | Mostrando registros del 1 al 6 de un total de | 6 registros           |                    | Anterior 1 Siguiente |
| Turnos abandonados          |                                               |                       |                    |                      |
| Lill Reportes               |                                               |                       |                    |                      |
|                             |                                               |                       |                    |                      |
|                             |                                               |                       |                    |                      |
|                             |                                               |                       |                    |                      |
|                             |                                               |                       |                    |                      |
|                             |                                               |                       |                    |                      |
|                             |                                               |                       |                    |                      |
|                             |                                               |                       |                    |                      |
|                             |                                               |                       |                    |                      |

|                           |                        | © ()                              | 🗎 iqr          | ndemo.orade.com   | Ç              |        |         | 0                   | A       |
|---------------------------|------------------------|-----------------------------------|----------------|-------------------|----------------|--------|---------|---------------------|---------|
|                           | Panel de escri         | torios                            |                |                   | Tiempo de      | espera |         |                     | +       |
| Control de colas          |                        |                                   |                |                   |                |        |         |                     |         |
| n Tablero                 |                        |                                   |                |                   |                |        |         |                     |         |
| Lusuarios                 | Tiempo de              | e espera                          |                |                   |                |        |         |                     |         |
| Servicios                 |                        |                                   |                |                   |                |        |         |                     |         |
| Multimedia                | Mostrar 10 \$          |                                   |                |                   |                |        |         | Buscar:             |         |
| Salas                     | Estado 🔺               | Tiempo de espera 🗘                | Cliente        |                   | \$<br>Sala     | \$     | Cola    | \$<br>Servicio      | \$      |
| i≣ Colas                  |                        | 00:04:20                          | OSCAR MAURICIC | ) ANDRADE ESCOBAR | Sala Principal |        | General | Servicio al Cliente |         |
|                           |                        | 00:00:02                          | MELBA HAYDÉE S | ANDOVAL ORELLANA  | Sala Principal |        | General | Consulta de Saldos  |         |
| Asignación de escritorios |                        | 00:00:00                          | ALBERTO JOHN R | UÍZ CAMPBELL      | Sala Principal |        | General | Consulta de Saldos  |         |
| A Motivos de descanso     | Mostrando registros de | I al 3 de un total de 3 registros |                |                   |                |        |         | Anterior 1 Si       | guiente |
| → Campo auxiliar          |                        |                                   |                |                   |                |        |         |                     |         |
| Configuración             |                        |                                   |                |                   |                |        |         |                     |         |
| Panel de escritorios      |                        |                                   |                |                   |                |        |         |                     |         |
| Turnos abandonados        |                        |                                   |                |                   |                |        |         |                     |         |
| Lill Reportes <           |                        |                                   |                |                   |                |        |         |                     |         |
|                           |                        |                                   |                |                   |                |        |         |                     |         |
|                           |                        |                                   |                |                   |                |        |         |                     |         |
|                           |                        |                                   |                |                   |                |        |         |                     |         |
|                           |                        |                                   |                |                   |                |        |         |                     |         |
|                           |                        |                                   |                |                   |                |        |         |                     |         |
|                           |                        |                                   |                |                   |                |        |         |                     |         |
|                           |                        |                                   |                |                   |                |        |         |                     |         |

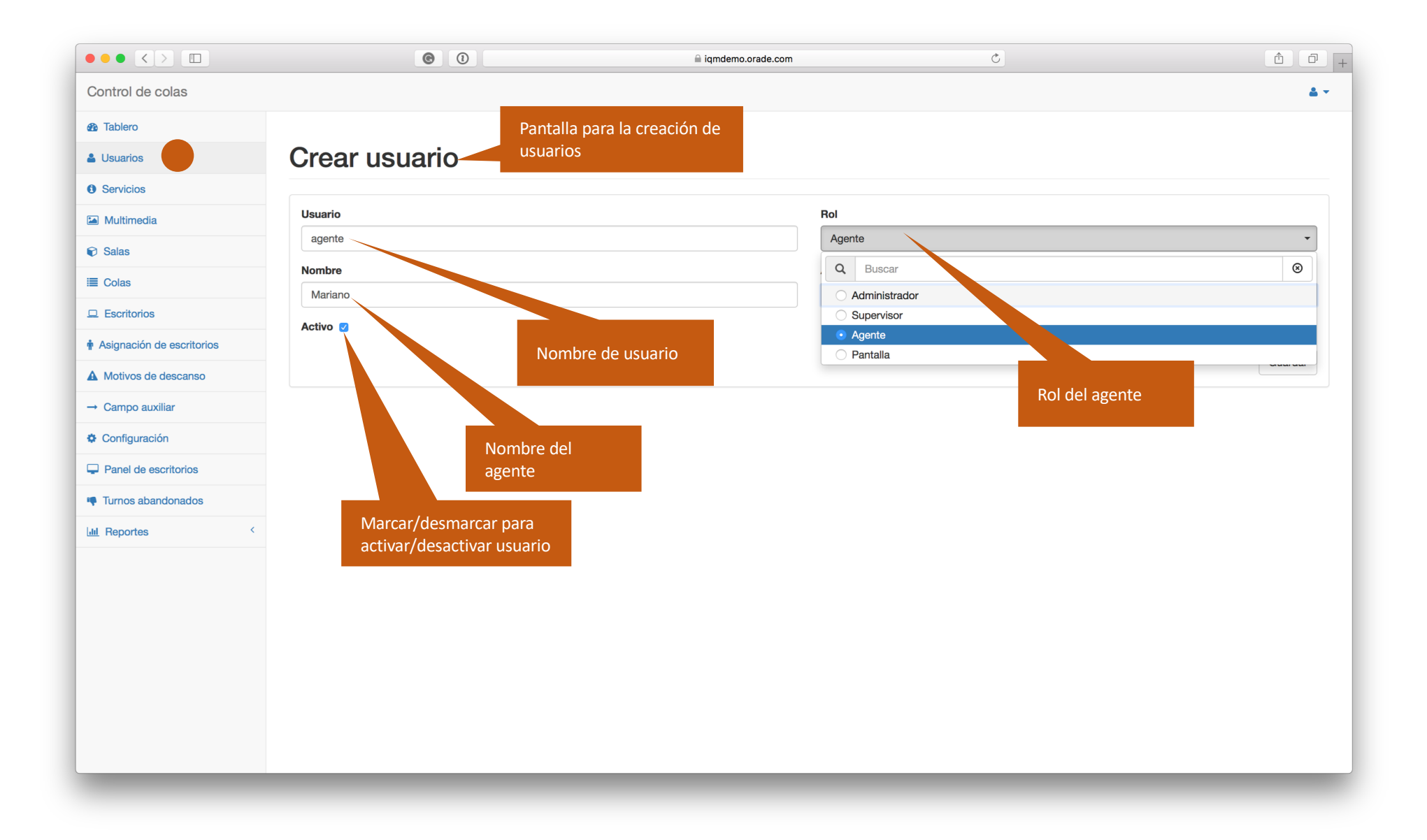

|                           | 0 0           | iqmdemo.orade.com             | Ċ  | • <b>( ( ( ( ( ( ( ( ( (</b> |
|---------------------------|---------------|-------------------------------|----|------------------------------|
| Control de colas          |               |                               |    | A *                          |
| 1 Tablero                 |               |                               |    |                              |
| 🛓 Usuarios                | Crear usuario |                               |    |                              |
| Servicios                 |               |                               |    |                              |
| Multimedia                | Usuario       | Rol                           |    |                              |
| Salas                     | supervisor    | Supervisor                    | or |                              |
| i≣ Colas                  | Nombre        | Apellido                      |    |                              |
|                           |               | МІНИМ                         |    |                              |
| Asignación de escritorios |               |                               |    |                              |
| A Motivos de descanso     |               |                               |    | Guardar                      |
| → Campo auxiliar          |               |                               |    |                              |
| Configuración             |               |                               |    |                              |
| Panel de escritorios      |               | A diferncia del Administrador |    |                              |
| Turnos abandonados        |               | aparecen.                     |    |                              |
| Lill Reportes <           |               |                               |    |                              |
|                           |               |                               |    |                              |
|                           |               |                               |    |                              |
|                           |               |                               |    |                              |
|                           |               |                               |    |                              |
|                           |               |                               |    |                              |
|                           |               |                               |    |                              |
|                           |               |                               |    |                              |
|                           |               |                               |    |                              |
|                           |               |                               |    |                              |
|                           |               |                               |    |                              |
|                           |               |                               |    |                              |

|                       | 0            |               | iqmdemo.orade.com |        | Ċ                 |         | 0          |
|-----------------------|--------------|---------------|-------------------|--------|-------------------|---------|------------|
| trol de colas         |              |               |                   |        |                   |         |            |
| blero                 |              |               |                   |        |                   |         |            |
| uarios U              | suarios      |               |                   |        |                   |         |            |
| nación de escritorios |              |               |                   |        |                   |         |            |
| el de escritorios M   | lostrar 10 🛊 |               |                   |        |                   | Buscar: |            |
| nos abandonados       | Usuario 🔺    | Nombre \$     | Apellido \$       | Rol \$ | Último acceso 🜲   | Estado  | Editar     |
| vortes <              | agente       | Mariano       | Gálvez            | Agente | 28/09/18 11:38:30 | Activo  | Acciones - |
|                       | agente1      | José Joaquin  | Palma             | Agente | 28/09/18 11:38:50 | Activo  | Acciones - |
|                       | agente2      | María Dolores | Bedolla           | Agente | 28/09/18 12:02:13 | Activo  | Acciones - |
|                       | agente3      | Juan          | De La Cruz        | Agente | 28/09/18 11:42:49 | Activo  | Acciones - |
|                       | agente4      | Francisco     | Marroquín         | Agente | 24/09/18 22:28:37 | Activo  | Acciones - |
|                       | agente5      | José María    | Orellana          | Agente | 17/04/18 10:30:03 | Activo  | Acciones - |
|                       | banco1       | Carlos        | Slim              | Agente | 07/10/18 17:14:59 | Activo  | Acciones - |
|                       | banco2       | Ricardo       | Arjona            | Agente | 28/09/18 11:39:33 | Activo  | Acciones - |
|                       | recepcion    | Marisol       | Padilla           | Agente | 28/09/18 11:39:51 | Activo  | Acciones - |

|                           | 0 @                                       |                  | ☐ iqmdemo.orade.com |                   | Ċ                 |          | 0 1 7       |
|---------------------------|-------------------------------------------|------------------|---------------------|-------------------|-------------------|----------|-------------|
| Control de colas          |                                           |                  |                     |                   |                   |          | ≛ -         |
| 1 Tablero                 |                                           |                  |                     |                   |                   |          |             |
| 🛓 Usuarios                | Usuarios                                  |                  |                     |                   |                   |          |             |
| Asignación de escritorios |                                           |                  |                     |                   |                   |          |             |
| Panel de escritorios      | Mostrar 10 💠                              |                  |                     |                   |                   | Buscar:  |             |
| Turnos abandonados        | Usuario                                   | Nombre  \$       | Apellido \$         | Rol \$            | Último acceso 🜲   | Estado   | Editar      |
| Lill Reportes <           | agente                                    | Mariano          | Gálvez              | Agente            | 28/09/18 11:38:30 | Activo   | Acciones -  |
|                           | agente1                                   | José Joaquin     | Palma               | Agente            | 28/09/18 11:38:50 | A 🕞 Elim | inar sesión |
|                           | agente2                                   | María Dolores    | Bedolla             | Agente            | 28/09/18 12:02:13 | Activo   | Acciones -  |
|                           | agente3                                   | Juan             | De La Cruz          | Agente            | 28/09/18 11       | Activo   | Acciones -  |
|                           | agente4                                   | Francisco        | Marroquín           | Eliminar sesión s | se usa en caso    | Activo   | Acciones -  |
|                           | agente5                                   | José María       | Orellana            | de un mal cierre  | del escritorio    | Activo   | Acciones -  |
|                           | banco1                                    | Carlos           | Slim                | Agente            | 07/10/18 17:14:59 | Activo   | Acciones -  |
|                           | banco2                                    | Ricardo          | Arjona              | Agente            | 28/09/18 11:39:33 | Activo   | Acciones -  |
|                           | recepcion                                 | Marisol          | Padilla             | Agente            | 28/09/18 11:39:51 | Activo   | Acciones -  |
|                           | Mostrando registros del 1 al 9 de un tota | l de 9 registros |                     |                   |                   | Anterior | 1 Siguiente |

| ••• < > ••                | 0 0                             | 🗎 iqmdemo.orade.com | Ċ                          | 0 1 - +               |
|---------------------------|---------------------------------|---------------------|----------------------------|-----------------------|
| Control de colas          |                                 |                     |                            | <b>≜</b> <del>×</del> |
| a Tablero                 |                                 |                     |                            |                       |
| Lusuarios                 | Asignar escritorios a agen      | tes                 |                            |                       |
| Asignación de escritorios |                                 |                     |                            |                       |
| Panel de escritorios      | Carlos Slim (banco1)            |                     |                            |                       |
| Turnos abandonados        | Ventanilla 1                    |                     |                            | •                     |
| Lill Reportes <           | Francisco Marroquín (agente4)   |                     |                            |                       |
|                           |                                 |                     |                            |                       |
|                           | Escritorio 1                    |                     |                            | •                     |
|                           | José María Orellana (agente5)   |                     |                            |                       |
|                           | Escritorio 1                    | La asi              | gnación de escritorios     | •                     |
|                           | Juan De La Cruz (agente3)       | permi               | ite re-organizar los roles |                       |
|                           | Escritorio 3                    | de ate              | ención de los usuarios     | •                     |
|                           | María Dolores Bedolla (agente2) |                     |                            |                       |
|                           | Escritorio 2                    |                     |                            | •                     |
|                           | Mariano Gálvez (agente)         |                     |                            |                       |
|                           | Jefe de Agencia                 |                     |                            | ▼                     |
|                           | Marisol Padilla (recepcion)     |                     |                            |                       |
|                           | Oficina de Información          |                     |                            | •                     |
|                           | Ricardo Arjona (banco2)         |                     |                            |                       |
|                           | vertainfid Z                    |                     |                            |                       |
|                           |                                 |                     |                            | Guardar               |
|                           |                                 |                     |                            |                       |

| $\bullet \bullet \bullet \checkmark \square$ | 0 0                                   | a iqmdemo.orade.com | Ċ                          | 0 1      |
|----------------------------------------------|---------------------------------------|---------------------|----------------------------|----------|
| Control de colas                             |                                       |                     |                            | <u>ه</u> |
| 3 Tablero                                    |                                       |                     |                            |          |
| 🛓 Usuarios                                   | Asignar escritorios a agen            | ntes                |                            |          |
| + Asignación de escritorios                  |                                       |                     |                            |          |
| Panel de escritorios                         | Carlos Slim (banco1)                  |                     |                            |          |
| Turnos abandonados                           | Ventanilla 1                          |                     |                            | •        |
| Iti Deceter                                  | Q Buscar                              |                     |                            | 8        |
|                                              | · · · · · · · · · · · · · · · · · · · |                     |                            |          |
|                                              | Escritorio 1                          |                     |                            |          |
|                                              | Escritorio 2                          |                     |                            |          |
|                                              | Escritorio 3                          |                     |                            |          |
|                                              | • Ventanilla 1                        |                     |                            |          |
|                                              | Ventanilla 2                          | La asi              | gnación de escritorios     |          |
|                                              | Oficina de Información                | permi               | ite re-organizar los roles |          |
|                                              | Escritorio 3                          | de ate              | ención de los usuarios     | •        |
|                                              | María Dolores Bedolla (agente2)       |                     |                            |          |
|                                              | Escritorio 2                          |                     |                            | •        |
|                                              | Mariano Gálvez (agente)               |                     |                            |          |
|                                              | Jefe de Agencia                       |                     |                            | •        |
|                                              | Marisol Padilla (recepcion)           |                     |                            |          |
|                                              | Oficina de Información                |                     |                            | •        |
|                                              | Ricardo Arjona (banco2)               |                     |                            |          |
|                                              | Ventanilla 2                          |                     |                            | •        |
|                                              |                                       |                     |                            | Guardar  |
|                                              |                                       |                     |                            |          |

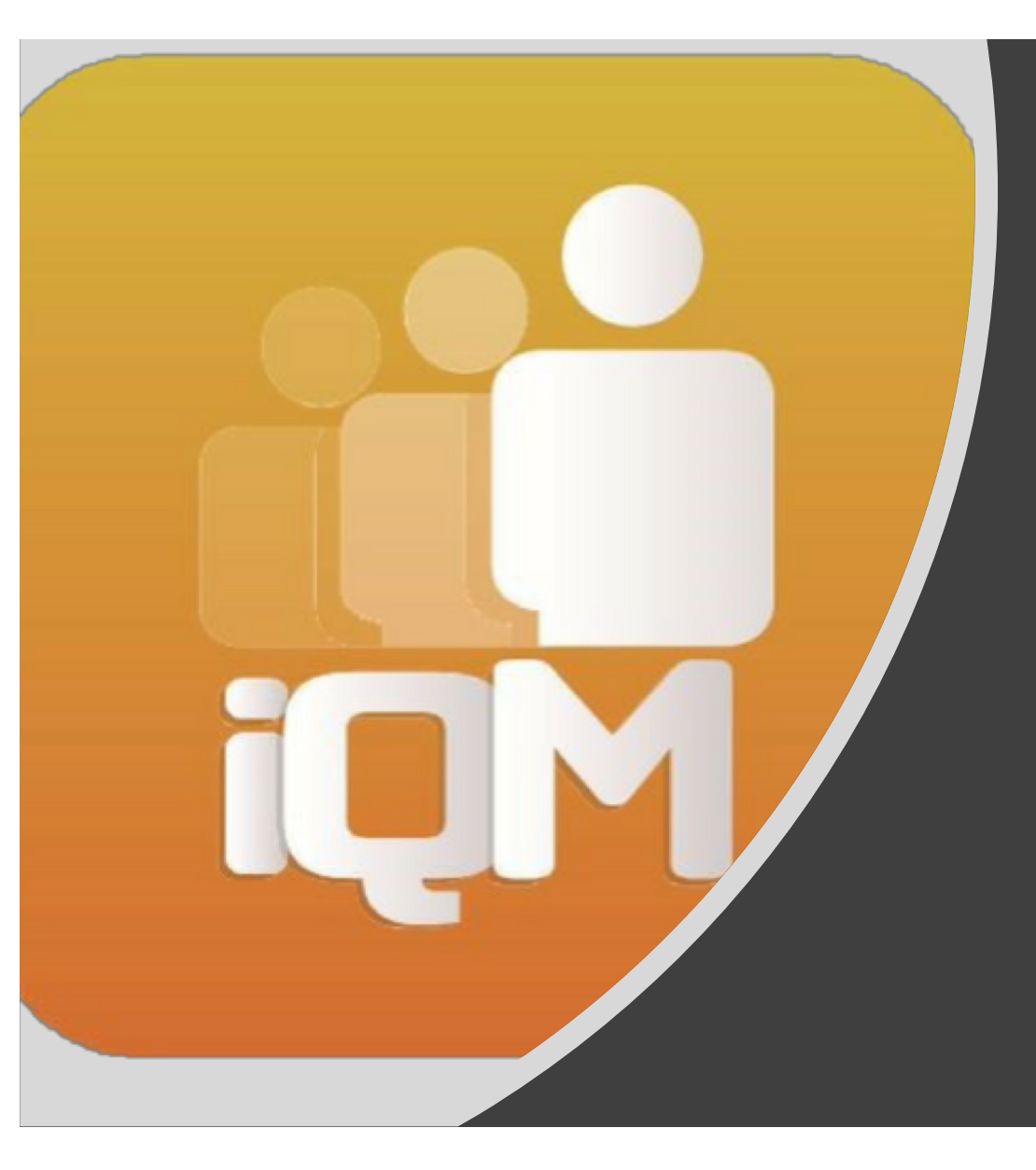

# Reportes

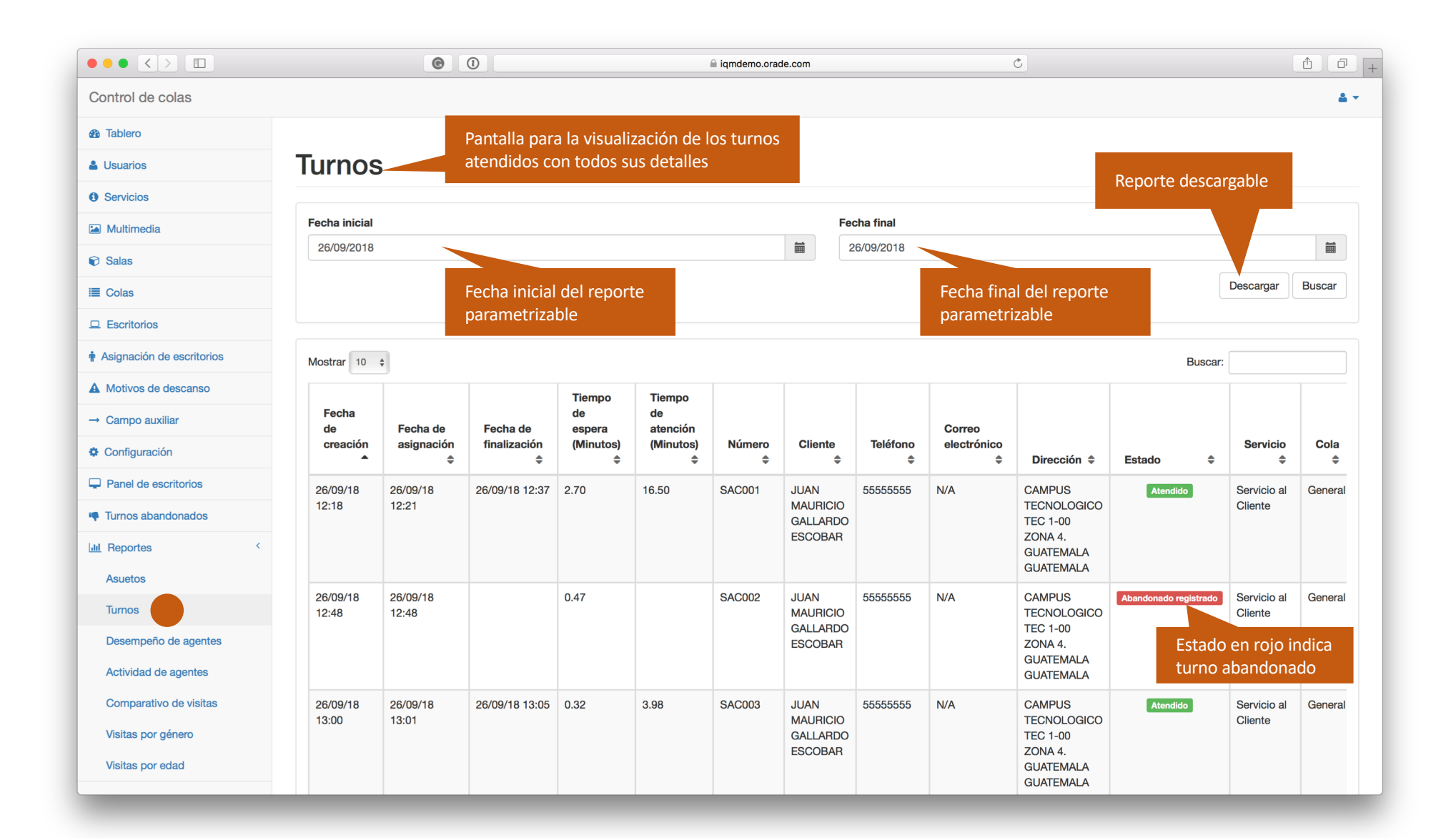

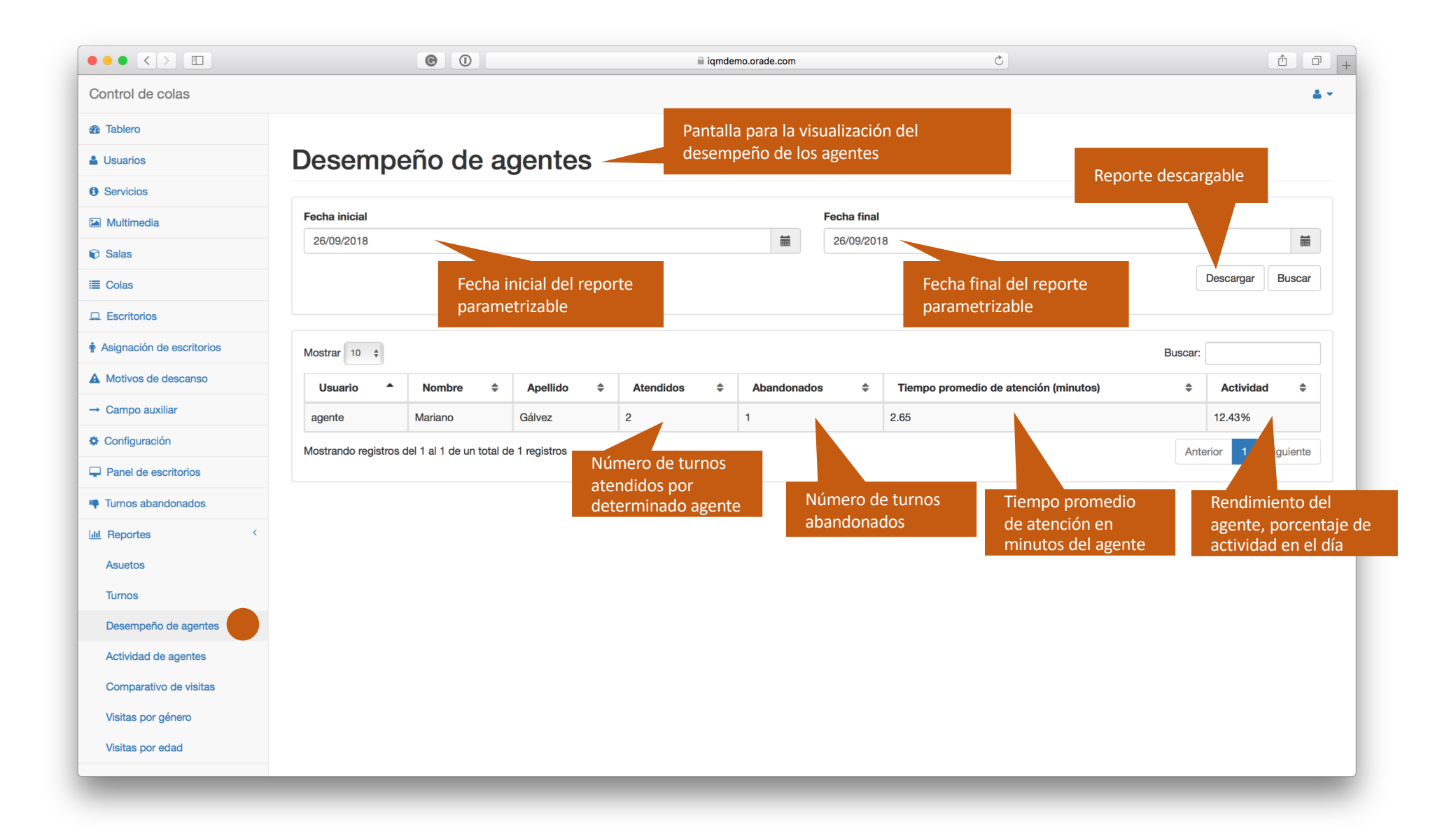

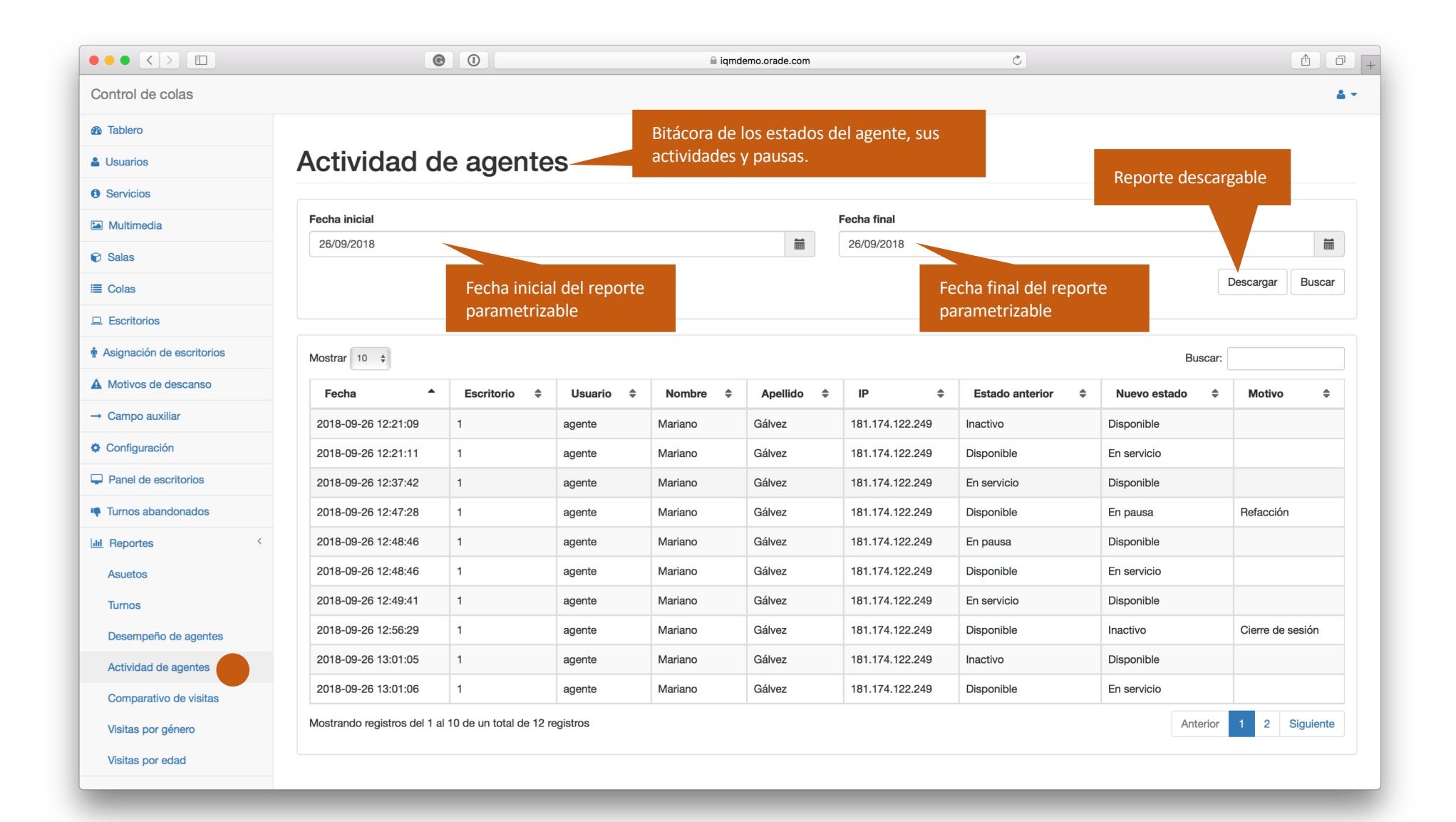

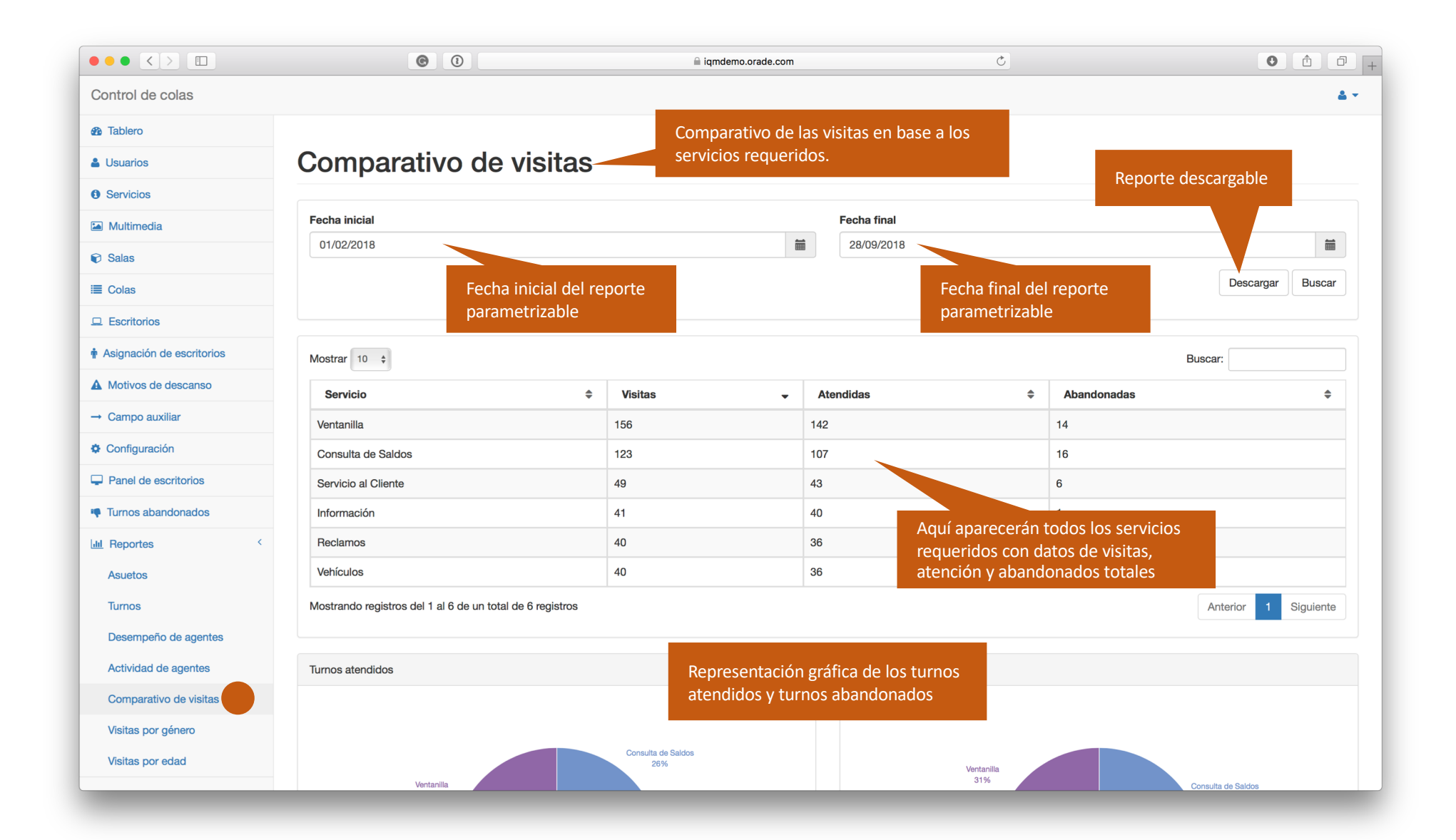

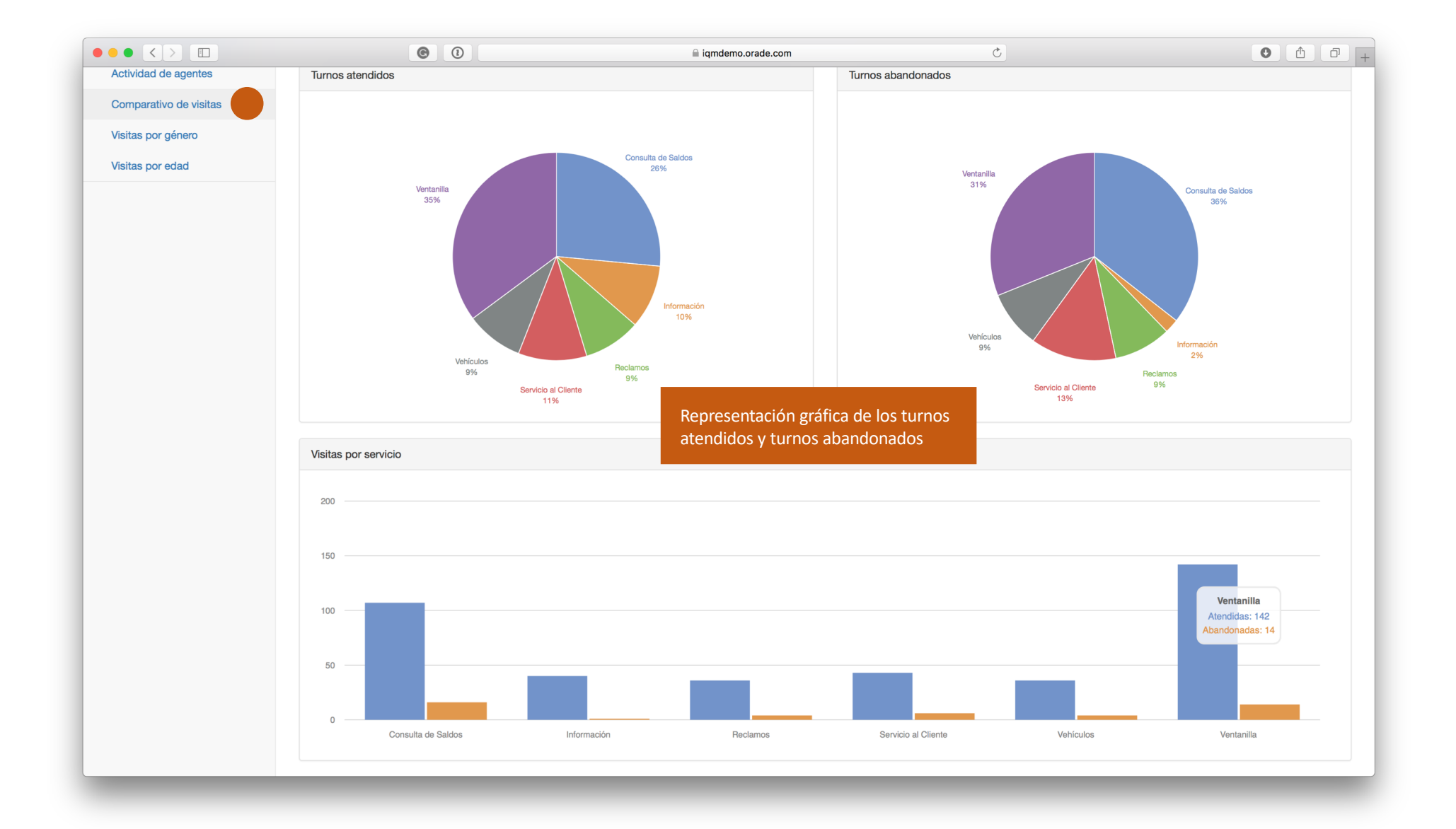

|                       | ©                           |                         |                              |                       |      |                              | Ċ                          |             | •                        |
|-----------------------|-----------------------------|-------------------------|------------------------------|-----------------------|------|------------------------------|----------------------------|-------------|--------------------------|
| rol de colas          |                             |                         |                              |                       |      |                              |                            |             |                          |
| lero                  |                             |                         | Repo                         | rte de visitas, atend | idos | У                            |                            |             |                          |
| arios                 | Visitas por                 | género                  | aban                         | donados totales por   | gén  | ero                          |                            | Reporte     | descargable              |
| vicios                |                             |                         |                              |                       |      |                              |                            | Reporte     |                          |
| Itimedia              | Fecha inicial               |                         |                              |                       |      | Fecha final                  |                            |             |                          |
| as                    | 01/02/2018                  |                         |                              |                       |      | 28/09/2018                   |                            |             |                          |
| as                    |                             | Fecha inic<br>parametri | ial del reporte<br>zable     |                       |      | Fecha                        | final del re<br>petrizable | eporte      | Descargar Buscar         |
| critorios             |                             |                         |                              |                       |      | paran                        |                            |             |                          |
| nación de escritorios | Masculino                   |                         |                              |                       |      | Femenino                     |                            |             |                          |
| tivos de descanso     | Mostrar 10 \$               |                         | Bu                           | iscar:                |      | Mostrar 10 💠                 |                            |             | Buscar:                  |
| mpo auxiliar          | Servicio 🔺                  | Visitas 🜲               | Atendidas 🗘                  | Abandonadas 🜲         |      | Servicio 🔺                   | Visitas                    | Atendidas   | Abandonadas \$           |
| nfiguración           | Consulta de Saldos          | 75                      | 66                           | 9                     |      | Consulta de Saldos           | 41                         | 36          | 5                        |
| nel de escritorios    | Información                 | 27                      | 27                           | 0                     |      | Información                  | 13                         | 12          | 1                        |
| nos abandonados       | Reclamos                    | 18                      | 17                           | 1                     |      | Reclamos                     | 21                         | 18          | 3                        |
| cortes <              | Servicio al Cliente         | 29                      | 24                           | 5                     |      | Servicio al Cliente          | 15                         | 14          | 1                        |
| etos                  | Vehículos                   | 24                      | 22                           | 2                     |      | Vehículos                    | 15                         | 13          | 2                        |
| nos                   | Ventanilla                  | 89                      | 82                           | 7                     |      | Ventanilla                   | 58                         | 52          | 6                        |
| empeño de agentes     | Mostrando registros del 1 a | l 6 de un total de 6 r  | egistros                     | Anterior 1 Siguiente  | Ш    | Mostrando registros del 1 al | 6 de un total de           | 6 registros | Anterior 1 Siguiente     |
| ividad de agentes     |                             |                         |                              |                       |      |                              |                            |             |                          |
| mparativo de visitas  | Turnos atendidos            |                         |                              |                       |      | Turnos abandonados           |                            |             |                          |
| itas por género       |                             |                         | Datos totales g<br>masculino | enero                 |      |                              |                            | Datos       | s totales genero<br>nino |
| itae por edad         |                             |                         |                              |                       |      |                              |                            | renic       |                          |

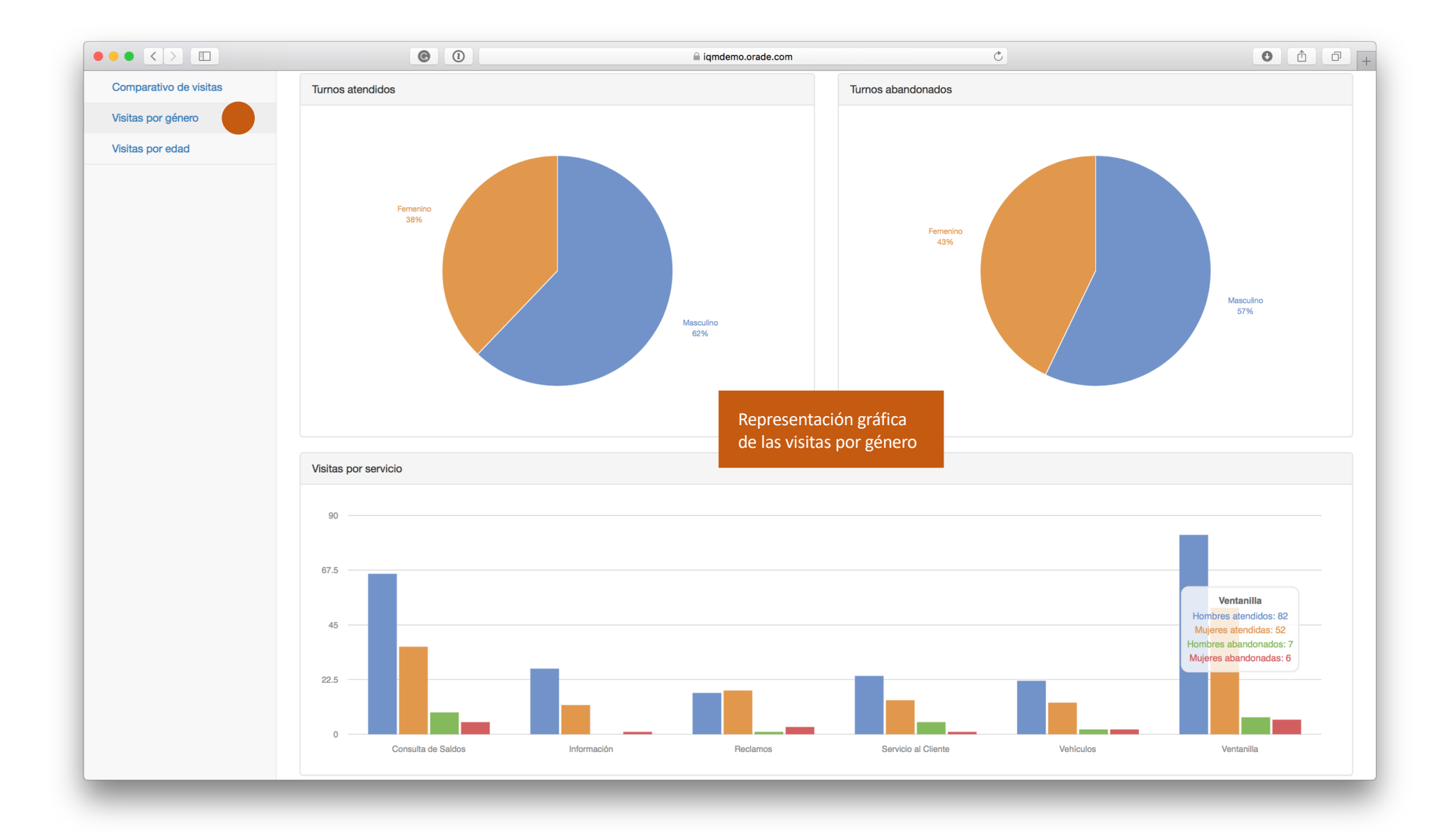

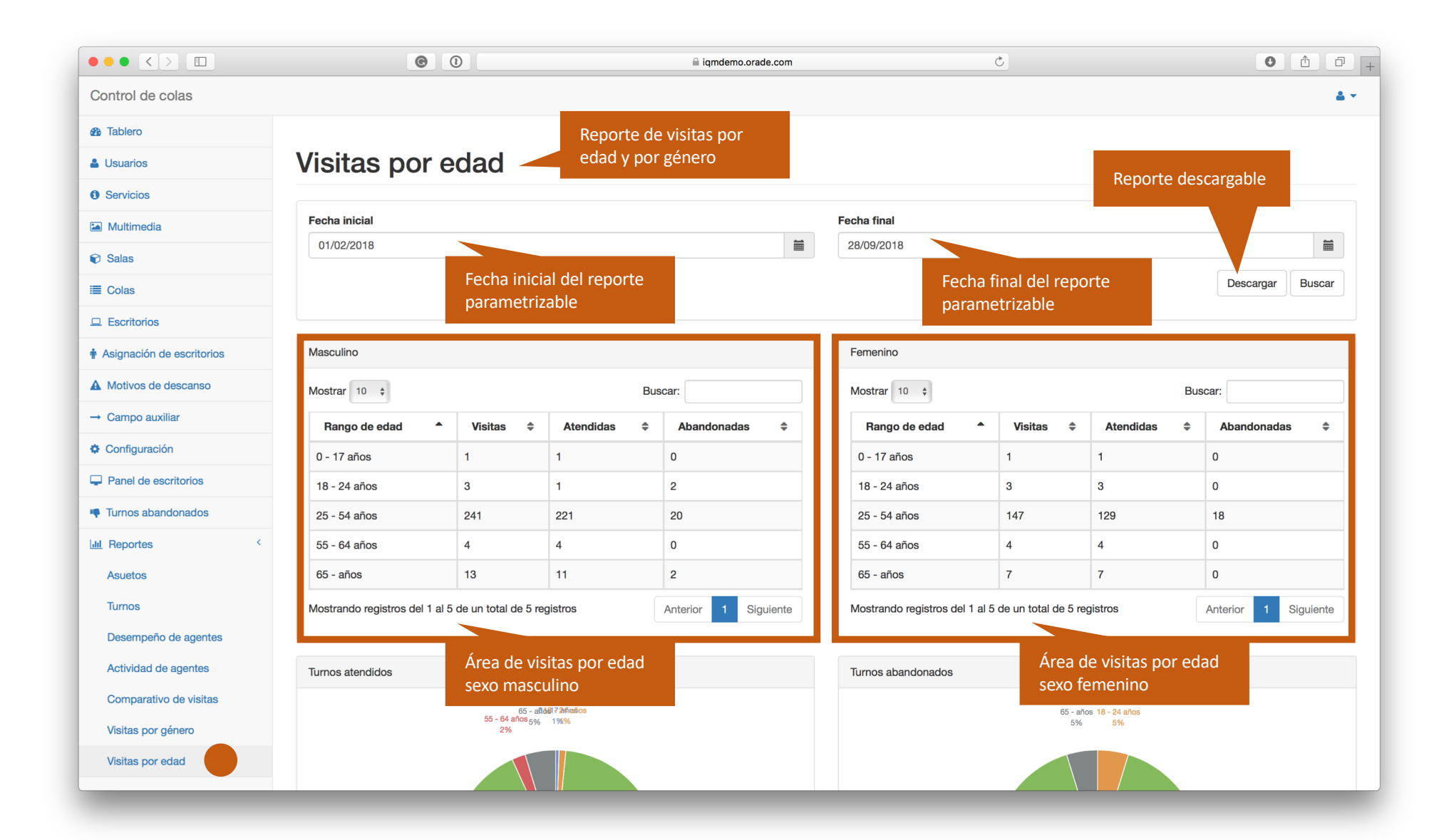

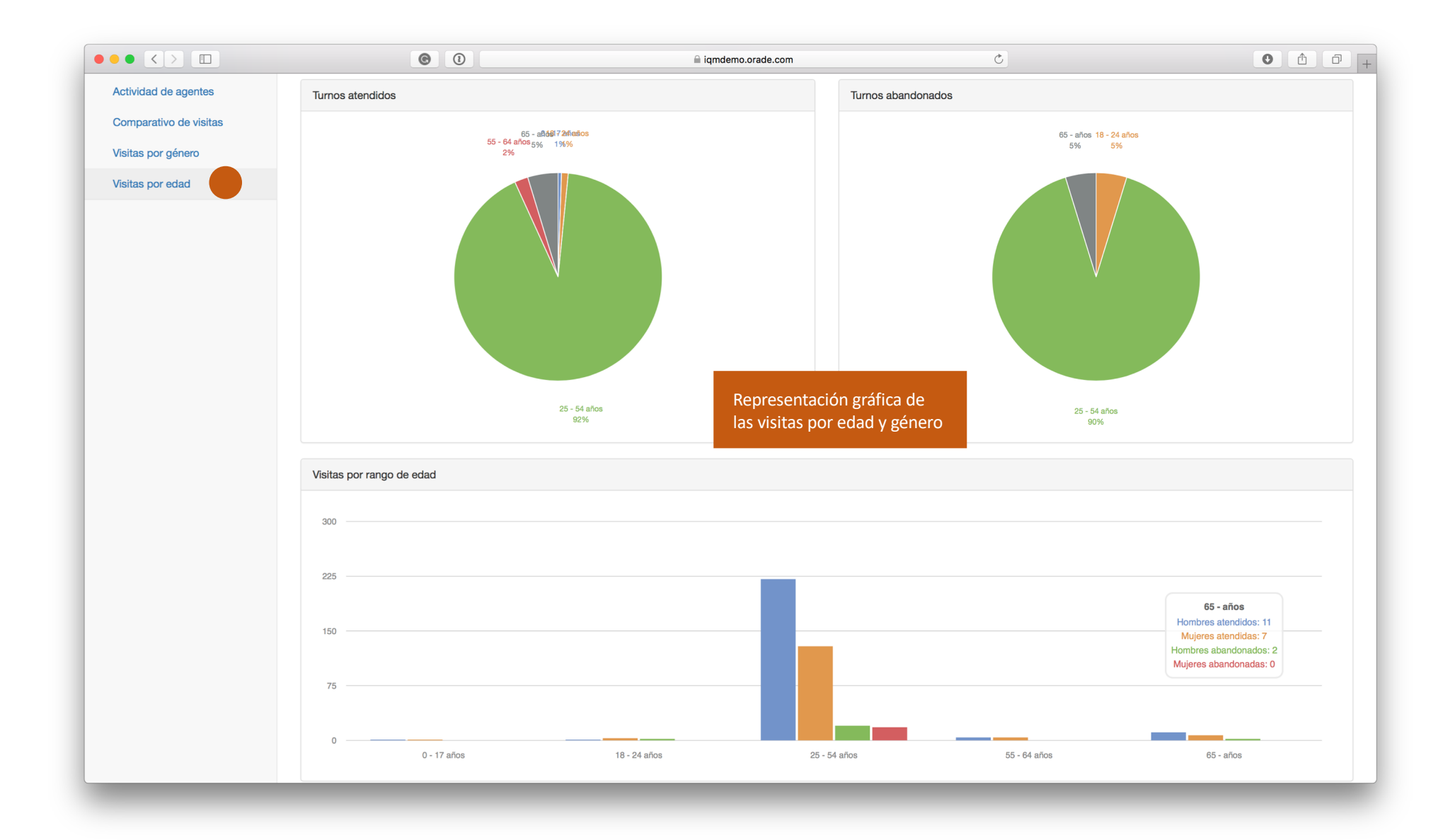

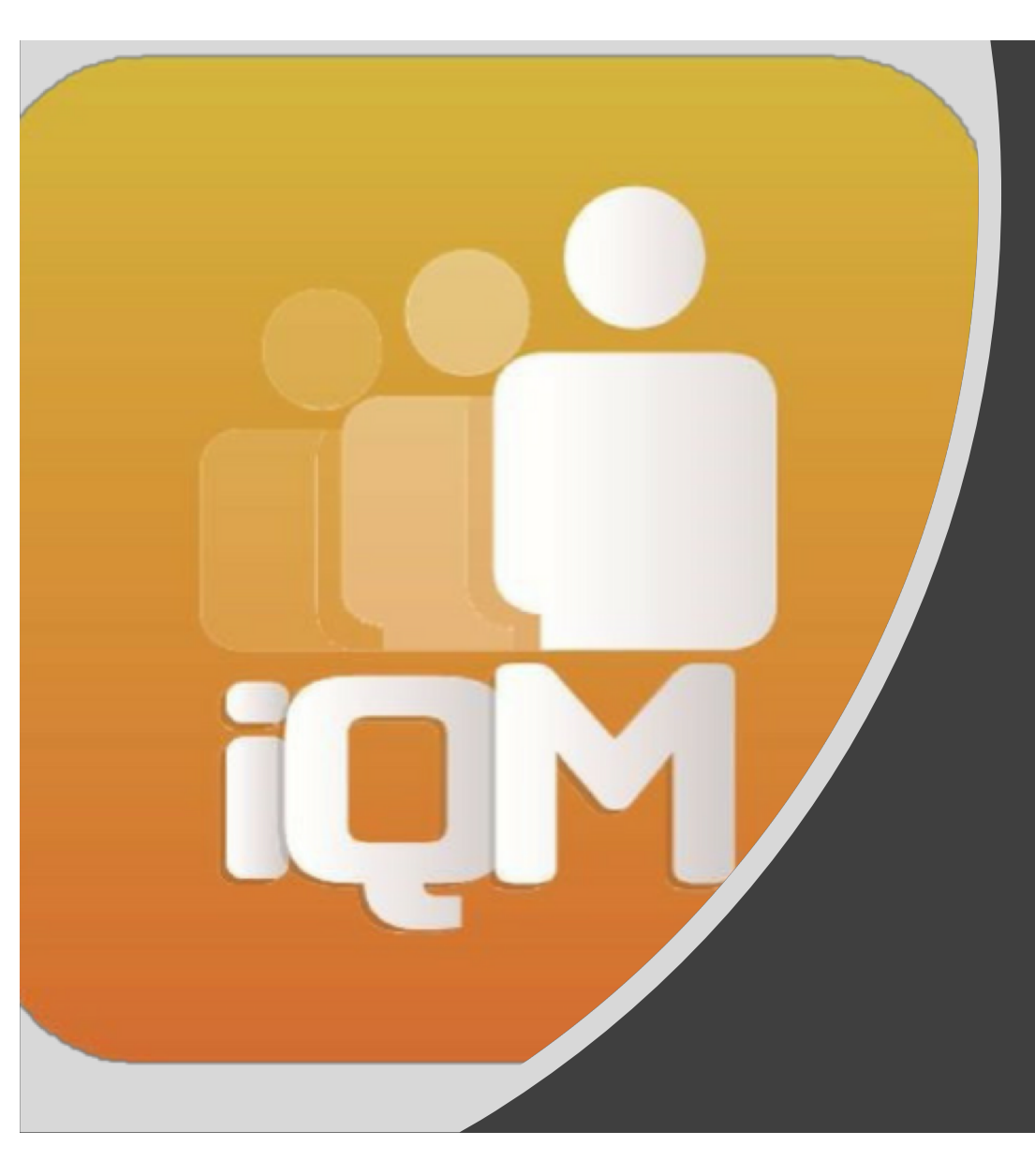

## Supervisión de Escritorios

|                                                                                            | C 1                                                                                     | emo.orade.com C                                                                 |                                                                                                    |
|--------------------------------------------------------------------------------------------|-----------------------------------------------------------------------------------------|---------------------------------------------------------------------------------|----------------------------------------------------------------------------------------------------|
| <b>Jefe de Agencia</b><br>Inactivo desde hace unos<br>segundos por <b>cierre de sesión</b> | <b>Escritorio 1</b><br>Inactivo desde hace unos<br>segundos por <b>cierre de sesión</b> | Escritorio 2<br>Inactivo desde hace un minuto por<br>cierre de sesión           | Escritorio 3<br>Inactivo desde hace un minuto por<br>cierre de sesión                                                                         |
| Ventanilla 1<br>Inactivo desde hace 4 días por<br>cierre de sesión                         | Ventanilla 2<br>Inactivo desde hace un minuto por<br>cierre de sesión                   | Oficina de Información<br>Inactivo desde hace un minuto por<br>cierre de sesión |                                                                                                    |
| Muestra de                                                                                 | un escritorio inactivo                                                                  |                                                                                 |                                                                                                    |
|                                                                                            |                                                                                         | Panel/pa<br>donde po<br>inactivos<br>en pausa<br>turno/vis                      | ntalla de supervisor, en<br>odrá visualizar los escritorios<br>(rojo); en atención (verde);<br>(amarillo); disponible sin<br>itante (celeste) |

|                                                                             | © (1)                                                                                                    | 🔒 iqmde                           | emo.orade.com                                                                             | Ċ                            |                                                                           |
|-----------------------------------------------------------------------------|----------------------------------------------------------------------------------------------------|-----------------------------------|-------------------------------------------------------------------------------------------|------------------------------|---------------------------------------------------------------------------|
| <b>Jefe de Agencia</b><br>Mariano Gálvez<br>Disponible desde hace 4 minutos | <b>Escritorio 1</b><br>José Joaquin Palma<br>En servicio desde ha<br>atendiendo a <b>MELB</b> /<br>por <b>Consulta de Sal</b> | ce 2 minutos<br>A SANDOVAL<br>dos | Escritorio 2<br>María Dolores Bedo<br>Inactivo desde hace<br>cierre de sesión             | olla<br>e 4 días por         | <b>Escritorio 3</b><br>Juan De La Cruz<br>Disponible desde hace un minuto |
| Ventanilla 1<br>Inactivo desde hace 4 días por<br>cierre de sesión          | Ventanilla 2<br>Ricardo Arjona<br>En servicio desde ha<br>atendiendo a OSCAR<br>por Ventanilla                                | ce 3 minutos<br>R ANDRADE         | <b>Oficina de Informa</b><br>Marisol Padilla<br>En pausa desde ha<br>por <b>refacción</b> | <b>ición</b><br>ce 2 minutos | Muestra de un escritorio<br>disponible sin turno/visitante                |
| Muestra de                                                                  | un escritorio inactivo                                                                                                    | Muestra de ur<br>atención         | n escritorio en                                                                           | Muestra de un<br>pausa       | escritorio en                                                             |
|                                                                             |                                                                                                    |                                   |                                                                                           |                              |                                                                           |
|                                                                             |                                                                                                    |                                   |                                                                                           |                              |                                                                           |
|                                                                             |                                                                                                    |                                   |                                                                                           |                              |                                                                           |

|                                                                                                    | Image: Contract of the second second | demo.orade.com C                                                                                          | • • • • +                                                                                                    |
|----------------------------------------------------------------------------------------------------|----------------------------------------------------------------------------------------------------|----------------------------------------------------------------------------------------------------|----------------------------------------------------------------------------------------------------|
| <b>Jefe de Agencia</b><br>Mariano Gálvez<br>En pausa desde hace unos<br>segundos por <b>reunión</b><br><b>administrativa</b> | <b>Escritorio 1</b><br>José Joaquin Palma<br>En servicio desde hace 4 minutos<br>atendiendo a <b>MELBA SANDOVAL</b><br>por <b>Consulta de Saldos</b>                                                                                                    | Escritorio 2<br>María Dolores Bedolla<br>Inactivo desde hace 4 días por<br>cierre de sesión               | Escritorio 3<br>Juan De La Cruz<br>En servicio desde hace unos<br>segundos atendiendo a OSCAR<br>ANDRADE por Servicio al Cliente |
| Ventanilla 1<br>Inactivo desde hace 4 días por<br>cierre de sesión                                                           | <b>Ventanilla 2</b><br>Ricardo Arjona<br>Disponible desde hace unos<br>segundos                                                                                                    | <b>Oficina de Información</b><br>Marisol Padilla<br>En pausa desde hace 3 minutos<br>por <b>refacción</b> |                                                                                                    |
|                                                                                                    |                                                                                                    |                                                                                                    |                                                                                                    |
|                                                                                                    |                                                                                                    |                                                                                                    |                                                                                                    |
|                                                                                                    |                                                                                                    |                                                                                                    |                                                                                                    |

|                                                                                                    |                                                                                                    | emo.orade.com                                                                                                    | • • • +                                                                                                    |
|----------------------------------------------------------------------------------------------------|----------------------------------------------------------------------------------------------------|----------------------------------------------------------------------------------------------------|----------------------------------------------------------------------------------------------------|
| <b>Jefe de Agencia</b><br>Mariano Gálvez<br>En pausa desde hace 3 minutos<br>por <b>reunión administrativa</b> | <b>Escritorio 1</b><br>José Joaquin Palma<br>En servicio desde hace 6 minutos<br>atendiendo a <b>MELBA SANDOVAL</b><br>por <b>Consulta de Saldos</b> | <b>Escritorio 2</b><br>María Dolores Bedolla<br>En servicio desde hace unos<br>segundos atendiendo a <b>ALBERTO</b><br><b>RUÍZ</b> por <b>Consulta de Saldos</b> | <b>Escritorio 3</b><br>Juan De La Cruz<br>En servicio desde hace 3 minutos<br>atendiendo a <b>OSCAR ANDRADE</b><br>por <b>Servicio al Cliente</b> |
| Ventanilla 1<br>Inactivo desde hace 4 días por<br>cierre de sesión                                             | <b>Ventanilla 2</b><br>Ricardo Arjona<br>Disponible desde hace 3 minutos                                                                             | <b>Oficina de Información</b><br>Marisol Padilla<br>En pausa desde hace 6 minutos<br>por <b>refacción</b>                                                        |                                                                                                    |
|                                                                                                    |                                                                                                    |                                                                                                    |                                                                                                    |
|                                                                                                    |                                                                                                    |                                                                                                    |                                                                                                    |
|                                                                                                    |                                                                                                    |                                                                                                    |                                                                                                    |

|                                                                                            | C 1                                                                                     | demo.orade.com C                                                                | • <b>1 -</b> +                                                        |
|--------------------------------------------------------------------------------------------|-----------------------------------------------------------------------------------------|---------------------------------------------------------------------------------|-----------------------------------------------------------------------|
| <b>Jefe de Agencia</b><br>Inactivo desde hace unos<br>segundos por <b>cierre de sesión</b> | <b>Escritorio 1</b><br>Inactivo desde hace unos<br>segundos por <b>cierre de sesión</b> | Escritorio 2<br>Inactivo desde hace un minuto por<br>cierre de sesión           | Escritorio 3<br>Inactivo desde hace un minuto por<br>cierre de sesión |
| Ventanilla 1<br>Inactivo desde hace 4 días por<br>cierre de sesión                         | Ventanilla 2<br>Inactivo desde hace un minuto por<br>cierre de sesión                   | Oficina de Información<br>Inactivo desde hace un minuto por<br>cierre de sesión |                                                                       |
|                                                                                            |                                                                                         |                                                                                 |                                                                       |
|                                                                                            |                                                                                         |                                                                                 |                                                                       |

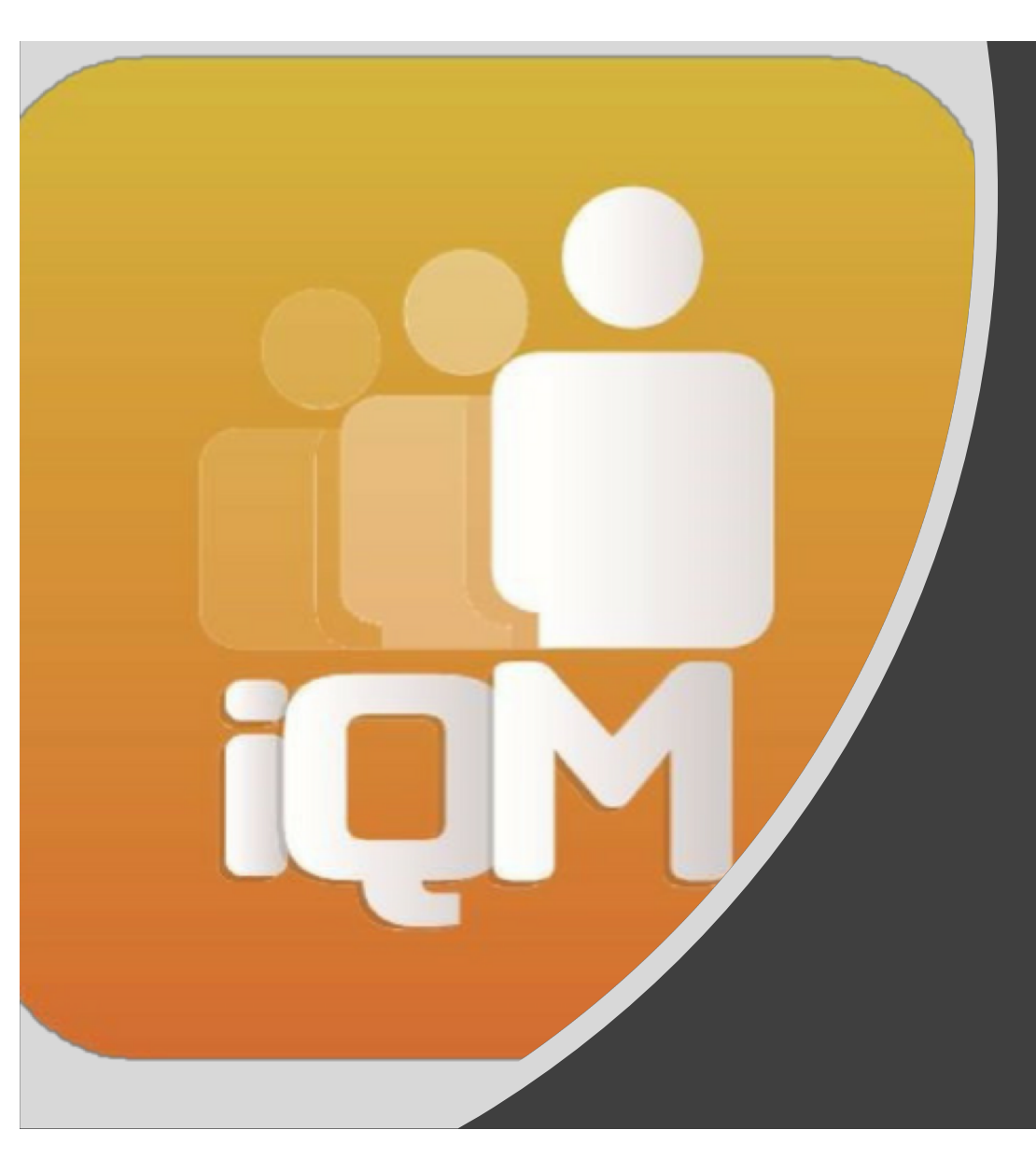

### Gestión de Abandonados

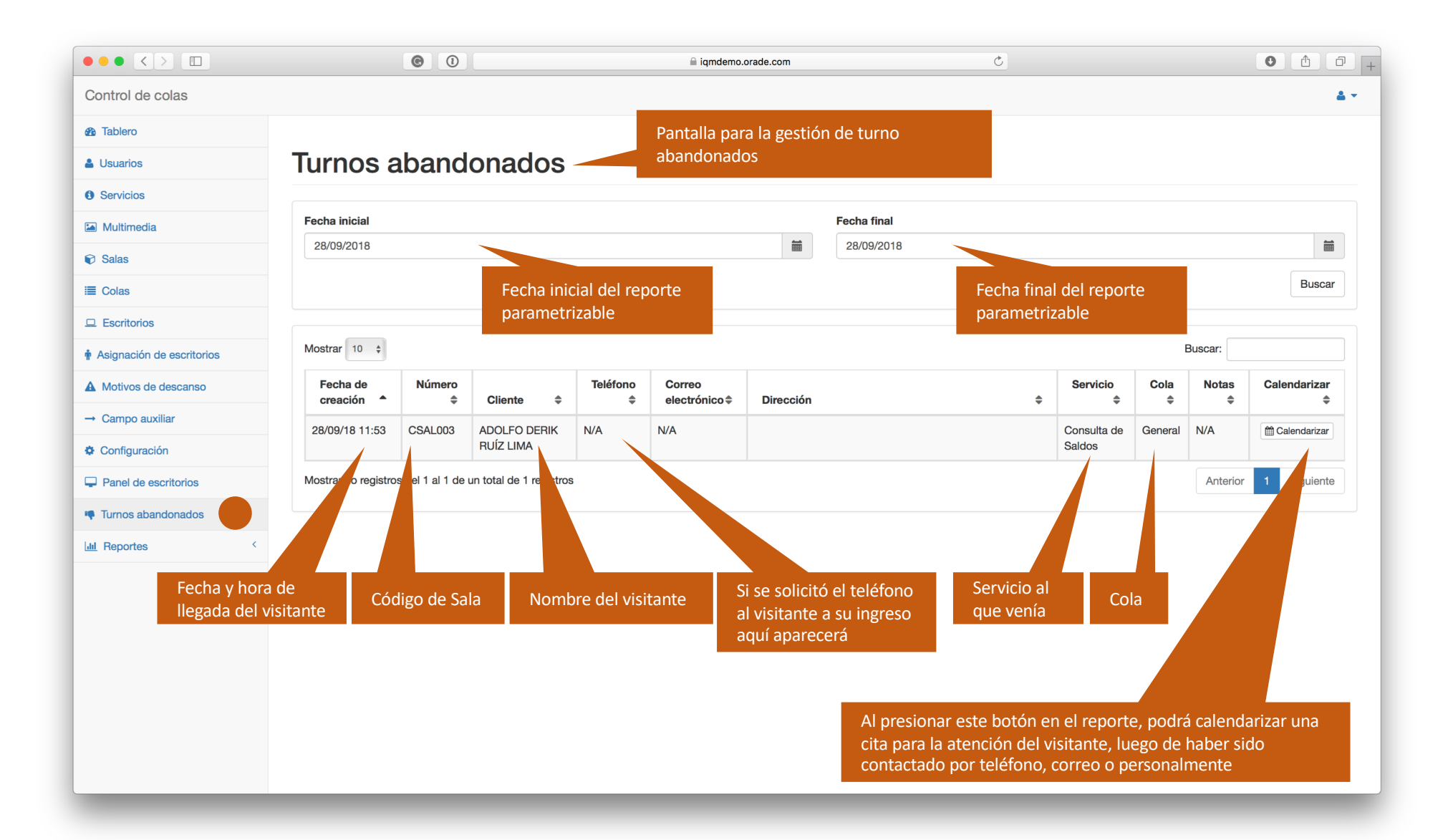

|                               |                                                    | © 0                               |                 | 🔒 iqmder          | mo.ora | ade.com C                                         |                |                   | 0 1 7      | +                  |   |
|-------------------------------|----------------------------------------------------|-----------------------------------|-----------------|-------------------|--------|---------------------------------------------------|----------------|-------------------|------------|--------------------|---|
| Control de colas              |                                                    |                                   |                 |                   |        |                                                   | hacar clic     | ວດເມ              | -          | <b>4</b> •         | - |
| Tablero                       |                                                    | Calenda                           | rizar turno     |                   |        | ×                                                 | barecerá u     | aqui,<br>1 calent | dario      |                    |   |
| Lusuarios                     | Turnos at                                          |                                   |                 |                   |        | p                                                 | ia             |                   |            |                    |   |
| <ul> <li>Servicios</li> </ul> |                                                    |                                   |                 |                   |        |                                                   | itura de até   | encion            | _          |                    |   |
| Multimedia                    | Fecha inicial                                      | Reasigna                          | cola y servicio |                   |        |                                                   |                |                   |            |                    |   |
| Salas                         | 28/09/2018                                         |                                   |                 |                   |        |                                                   |                |                   |            |                    |   |
| ≣ Colas                       | Marcar/desmarcar para<br>reasignar la misma cola v |                                   |                 |                   |        | Cancelar Guardar                                  |                |                   |            | Buscar             |   |
|                               | servicio al que venía                              |                                   |                 |                   |        |                                                   |                |                   |            |                    | ĥ |
| Asignación de escrito         | originalmente                                      |                                   |                 | _                 |        |                                                   |                |                   | Buscar:    |                    |   |
| A Motivos de descanso         | Fecha de<br>creación 🔷                             | Número<br>Cliente                 | Teléfono        | Correo<br>electrć | +      | Dirección 🗢                                       | Servicio<br>\$ | Cola<br>\$        | Notas<br>≑ | Calendarizar<br>\$ |   |
| → Campo auxiliar              | 28/09/18 11:53                                     | CSAL003 ADOLFO DERIK              | N/A             | N/A               | 4      | 4A. AV. 1-29 ZONA 3, CANTÓN EL MOSQUITO SAN PEDRO | Consulta de    | General           | N/A        | Malendarizar       |   |
| Configuración                 |                                                    | RUÍZ LIMA                         |                 |                   | 5      | SACATEPÉQUEZ SAN MARCOS                           | Saldos         |                   |            |                    |   |
| Panel de escritorios          | Mostrando registros d                              | lel 1 al 1 de un total de 1 regis | ros             |                   |        |                                                   |                |                   | Anterior   | 1 Siguiente        |   |
| Turnos abandonados            |                                                    |                                   |                 |                   |        |                                                   |                |                   |            |                    |   |
| III Reportes                  | <                                                  | Esta                              | ventana an      | arecerá           |        |                                                   |                |                   |            |                    |   |
|                               |                                                    | al p                              | resionar el k   | potón             |        |                                                   |                |                   | _          |                    |   |
|                               |                                                    | de d                              | alendarizar     |                   |        |                                                   |                |                   |            |                    |   |
|                               |                                                    |                                   |                 |                   |        |                                                   |                |                   |            |                    |   |
|                               |                                                    |                                   |                 |                   |        |                                                   |                |                   |            |                    |   |
|                               |                                                    |                                   |                 |                   |        |                                                   |                |                   |            |                    |   |
|                               |                                                    |                                   |                 |                   |        |                                                   |                |                   |            |                    |   |
|                               |                                                    |                                   |                 |                   |        |                                                   |                |                   |            |                    |   |
|                               |                                                    |                                   |                 |                   |        |                                                   |                |                   |            |                    |   |

|                                      |                            |                     | <b>e</b> 1        |          |          |                 |                 |          |                 |                | ⊜ i            | iqmdem | o.orade    | e.com    |          |          |        |         |  | Ç       |      |                |            |            | 0           | 0 +        |
|--------------------------------------|----------------------------|---------------------|-------------------|----------|----------|-----------------|-----------------|----------|-----------------|----------------|----------------|--------|------------|----------|----------|----------|--------|---------|--|---------|------|----------------|------------|------------|-------------|------------|
| Control de colas                     |                            |                     |                   |          |          |                 |                 |          |                 |                |                |        |            |          |          |          |        |         |  |         | -    | -              | -          | -          | -           | <u>.</u> - |
| Tablero     Calendarizar turno     X |                            |                     |                   |          |          |                 |                 |          |                 |                |                | На     | ciendo cli |          |          |          |        |         |  |         |      |                |            |            |             |            |
| Lisuarios                            | -                          | Turnos a            | band              | or       | Fecha    |                 |                 |          |                 |                |                |        |            |          |          |          |        |         |  |         | sel  | eccionar       | la fracc   | ión de     |             |            |
| Servicios                            | Calendario p               | para escoger        |                   |          |          |                 |                 |          |                 |                |                |        |            |          |          |          |        |         |  |         | la l | hora de la     | cita       |            |             |            |
| Multimedia                           | la fecha futu<br>atención. | ura de              |                   |          | ~        | s               | eptier          | nbre :   | 2018            |                | >              |        |            |          |          |          |        |         |  |         |      |                |            |            |             |            |
| Salas                                |                            | _                   |                   |          | lu<br>27 | <b>ma</b><br>28 | <b>mi</b><br>29 | ju<br>30 | <b>vi</b><br>31 | <b>sá</b><br>1 | <b>do</b><br>2 |        | î          |          |          |          |        |         |  |         |      |                |            |            |             |            |
| ≣ Colas                              |                            |                     |                   |          | 3        | 4               | 5               | 6        | 7               | 8              | 9              |        | 06         | ;        | :        |          | 00     | rdar    |  |         |      |                |            |            | Bus         | scar       |
|                                      |                            |                     |                   |          | 10       | 11              | 12              | 13       | 14              | 15             | 16             |        |            |          |          |          |        |         |  |         |      |                |            |            |             |            |
| Asignación de escrit                 | orios                      | Mostrar 10 \$       |                   |          | 17<br>24 | 18<br>25        | 19<br>26        | 20<br>27 | 21<br>28        | 22             | 23<br>30       |        | Y          |          |          |          | ~      |         |  |         |      |                |            | Buscar:    |             |            |
| A Motivos de descan                  | so                         | Fecha de creación 🔶 | Número<br>\$      | Clie     | 1<br>nte | 2               | 3               | 4        | 5               | 6<br>el        | 7<br>ectro     | nico 🗣 |            | Direcci  | on       |          | _      |         |  |         | ¢    | Servicio<br>\$ | Cola<br>\$ | Notas<br>≑ | Calendariz  | zar<br>\$  |
| → Campo auxiliar                     |                            | 28/09/18 11:53      | CSAL003           | ADOL     | FO DE    | RIK             | N/              | A        |                 | N/A            | ι.             | 7      | 4A         | A. AV. 1 | -29 ZON/ | IA 3, CA | ANTÓN  | EL MOSO |  | SAN PED | DRO  | Consulta de    | General    | N/A        | m Calendari | zar        |
| Configuración                        |                            |                     |                   | RUİZ     | LIMA     |                 |                 |          |                 |                |                |        | SA         | ACATER   | PÉQUEZ   | SAN M    | IARCOS | 3       |  |         |      | Saldos         |            |            | _           |            |
| Panel de escritorios                 | s                          | Mostrando registros | s del 1 al 1 de i | un total | de 1 n   | egistro         | S               |          |                 |                |                |        |            |          |          |          |        |         |  |         |      |                |            | Anterior   | 1 Siguie    | ente       |
| 🖷 Turnos abandonado                  | os                         |                     |                   |          |          |                 |                 |          |                 |                |                |        |            |          |          |          |        |         |  |         |      |                |            |            |             |            |
| III Reportes                         | <                          |                     |                   |          |          |                 | un el e         | - l'     |                 |                |                |        |            |          |          |          |        |         |  |         |      |                |            |            |             |            |
|                                      |                            |                     |                   |          | ⊢<br>fl  | iacie<br>echi   | enac<br>as a    | rriba    | c er<br>a/al    | i ias<br>baic  | ,<br>טמ נ      | ede    |            |          |          |          |        |         |  |         |      |                |            |            |             |            |
|                                      |                            |                     |                   |          | e        | SCO             | ger l           | a hc     | ora             | de l           | a cit          | ta     |            |          |          |          |        |         |  |         |      |                |            |            |             |            |
|                                      |                            |                     |                   |          |          |                 |                 |          |                 |                |                |        |            |          |          |          |        |         |  |         |      |                |            |            |             |            |
|                                      |                            |                     |                   |          |          |                 |                 |          |                 |                |                |        |            |          |          |          |        |         |  |         |      |                |            |            |             |            |
|                                      |                            |                     |                   |          |          |                 |                 |          |                 |                |                |        |            |          |          |          |        |         |  |         |      |                |            |            |             |            |
|                                      |                            |                     |                   |          |          |                 |                 |          |                 |                |                |        |            |          |          |          |        |         |  |         |      |                |            |            |             |            |
|                                      |                            |                     |                   |          |          |                 |                 |          |                 |                |                |        |            |          |          |          |        |         |  |         |      |                |            |            |             |            |
|                                      |                            |                     |                   |          |          |                 |                 |          |                 |                |                |        |            |          |          |          |        |         |  |         |      |                |            |            |             |            |

|                           | <b>©</b> (1)                             |                             | iqmdemo.orade.com                | Ċ                     |             |             | • • • +        |
|---------------------------|------------------------------------------|-----------------------------|----------------------------------|-----------------------|-------------|-------------|----------------|
| Control de colas          |                                          |                             |                                  | _                     |             |             | ≛ *            |
| 3 Tablero                 |                                          | Calendarizar turno          |                                  | ×                     |             |             |                |
| Lusuarios                 | Turnos abandor                           | Fecha                       |                                  |                       |             |             |                |
| Servicios                 |                                          | 29/09/2018 6:00             |                                  |                       |             |             |                |
| Multimedia                | Fecha inicial                            | Reasignar cola y servicio 🧧 | 1                                |                       |             |             |                |
| Salas                     | 28/09/2018                               | Cola                        |                                  |                       |             |             |                |
| i≣ Colas                  |                                          | Sala Principal - General    |                                  | •                     |             |             | Buscar         |
|                           |                                          | Servicio                    |                                  |                       |             |             |                |
| Asignación de escritorios | Mostrar 10 \$                            | Consulta de Saldos          |                                  |                       |             | Buscar:     |                |
| A Motivos de descanso     | Fecha de Número                          |                             | Cancelar                         | uardar                | Servicio    | Cola Notas  | Calendarizar   |
| → Campo auxiliar          | 28/09/18 11:53 CSAL003 AD                | OLFO DERIK N/A              | N/A 4A. AV. 1-29 ZONA 3. CANTE N | EL MOSQUITO SAN PEDRO | Consulta de | General N/A | m Calendarizar |
| Configuración             | RU                                       | ÍZ LIMA                     | SACATEPÉQUEZ SAN MAF             | S                     | Saldos      |             |                |
| Panel de escritorios      | Mostrando registros del 1 al 1 de un tot | al de 1 registros           |                                  |                       |             | Anterior    | 1 Siguiente    |
| Turnos abandonados        |                                          |                             |                                  |                       |             |             |                |
| Lill Reportes             |                                          |                             |                                  |                       |             |             |                |
|                           |                                          |                             |                                  |                       |             |             |                |
|                           |                                          |                             | Aparecerá el resumen de          |                       |             |             |                |
|                           |                                          |                             | la cita para verificación y      |                       |             |             |                |
|                           |                                          |                             | presiona Guardar                 |                       |             |             |                |
|                           |                                          |                             |                                  |                       |             |             |                |
|                           |                                          |                             |                                  |                       |             |             |                |
|                           |                                          |                             |                                  |                       |             |             |                |
|                           |                                          |                             |                                  |                       |             |             |                |